# CipherLab User Guide

## Wireless Mobile Deployment System

For Android Mobile Computer 9700A RS30 RS31-C RS35 RS36 RS36 RS50 RS51 HERA51 RK25(P) RK26 RK95

Version 1.06

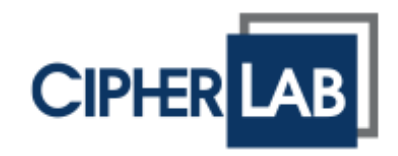

Copyright © 2023 CIPHERLAB CO., LTD. All rights reserved

The software contains proprietary information of its owner; it is provided under a license agreement containing restrictions on use and disclosure and is also protected by copyright law. Reverse engineering of the software is prohibited.

Due to continued product development, this information may change without notice. The information and intellectual property contained herein is confidential between the owner and the client and remains the exclusive property of the owner. If having any problems in the documentation, please report them to us in writing. The owner does not warrant that this document is error-free.

No part of this publication may be reproduced, stored in a retrieval system, or transmitted in any form or by any means, electronic, mechanical, photocopying, recording or otherwise without the prior written permission of the owner.

For product consultancy and technical support, please contact the local sales representative. Also, visit our website for more information.

All brand, logo, product and service, and trademark names are the property of their registered owners.

Google, Google Play, Android and other marks are trademarks of Google Inc.

The editorial use of these names is for identification as well as to the benefit of the owners, with no intention of infringement.

CIPHERLAB logo is a registered trademark of CIPHERLAB CO., LTD. All other brands, products and services, and trademark names are the property of their registered owners. The editorial use of these names is for identification as well as to the benefit of the owners, with no intention of infringement.

CIPHERLAB CO., LTD. Website: <u>http://www.CipherLab.com</u>

## **Release Notes**

| Version | Date          | Notes                                                                                         |
|---------|---------------|-----------------------------------------------------------------------------------------------|
| 1.06    | Oct.13, 2023  | <ul> <li>Add the new supported device models</li> </ul>                                       |
| 1.05    | Sep.14, 2021  | Rearranged pictures and illustrations in section 1.2.2.                                       |
|         |               | Added Japanese into the interface language option in section 2.3.1.                           |
|         |               | Add "Schedule tab" in section 3.1.                                                            |
|         |               | Updated "The ststus of device deployment" in section 3.2.                                     |
|         |               | Updated "Edit Device(s) Alias", "Find My Device(s)", and "Reboot Device(s) in<br>section 3.1. |
| 1.04    | Sep. 10, 2020 | Modified: RK95/RS35 included                                                                  |
|         |               | Modified: Descriptions & screenshots updated                                                  |
|         |               | Modified: 1.1.2 Key Registration – up to 100 devices allowed                                  |
|         |               | Modified: 3.3 Monitoring Enrolled Devices – description for battery health                    |
| 1.03    | Oct. 4, 2019  | Update the figure of "Change the Interface Language" in section<br>2.3.1: Toolbar             |
|         |               | Update Section 3.2: Deploy a Task.                                                            |
|         |               |                                                                                               |
| 1.02    | May 23, 2019  | Update all figures.                                                                           |
|         |               | <ul> <li>RSS1 mobile computer is supported.</li> </ul>                                        |
| 1.01    | May 16, 2018  | Update the figure in section 1.2.2 "Update WMDS Agent"                                        |
| 1.00    | Apr 28, 2017  | Initial release                                                                               |

| RELEASE NOTES   |                                                | 3 - |
|-----------------|------------------------------------------------|-----|
| INTRODUCTION    |                                                | 6   |
| CHAPTER 1. GET  | TING STARTED                                   | 7   |
| 1.1             | WMDS Server Installation                       | 8   |
| 1.1.1           | Installing WMDS Server Program on PC           | 8   |
| 1.1.2           | Key Registration                               | 10  |
| 1.2             | Installing WMDS Agent on Your Mobile Device    | 13  |
| 1.2.1           | Installing WMDS Agent                          | 13  |
| 1.2.2           | WMDS Agent Update                              | 17  |
| 1.3             | Wireless Connection between Devices and Server | 18  |
| 1.3.1           | Connecting to Network                          |     |
| 1.3.2           | Connecting to Server                           | 20  |
| CHAPTER 2. USE  | R INTERFACE INTRODUCTION                       |     |
| 2.1             | Automated Server Program Update                | 24  |
| 2.2             | Server IP Information                          | 25  |
| 2.3             | Main Screen                                    | 26  |
| 2.3.1           | Toolbar                                        | 28  |
| CHAPTER 3. TASK | (S                                             |     |
| 3.1             | Creating a New Task                            | 34  |
| 3.1.1           | Edit Device (s) Alias                          | 37  |
| 3.1.2           | Find My Device(s)                              | 38  |
| 3.1.3           | Reboot Device(s)                               |     |
| 3.1.4           | Pushing Messages to Devices                    | 40  |
| 3.2             | Task Deployment                                | 42  |
| 3.2.1           | Task Management                                |     |
| 3.2.2           | Checking Task Detail                           | 45  |
| 3.3             | Monitoring Enrolled Devices                    | 46  |
| 3.3.1           | Grouping Devices                               | 47  |

## Introduction

**Wireless Mobile Deployment System** (hereafter referred to as **WMDS**) is a windows-based server program that can deploy the configuration projects (created by **Android Deployment Configurato**r) to Android devices through wireless network. With the aim of optimizing the process of large-scaled device deployment, WMDS can deploy multiple Android mobile computers simultaneously within one task as well as monitoring all the devices' status.

As its name suggests, **WMDS** empowers you with a wireless solution which can perform device deployment not only within your intranet but over the Internet. What's more, **WMDS** Server can keep broadcasting its address to the devices within your private network, allowing the devices with **WMDS Agent** installed to automatically get connected with Server, saving your labor to configure every device for the initial server-client connection.

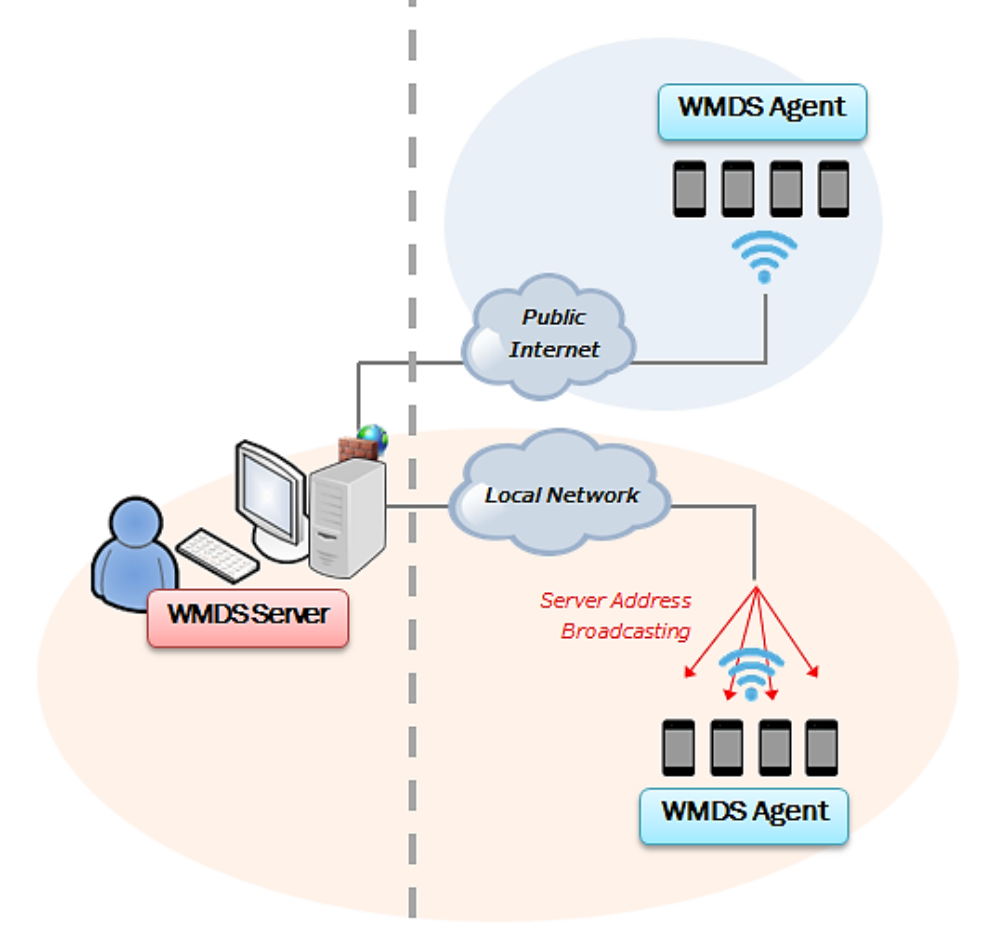

#### Remote Deployment Architecture

## **Getting Started**

This chapter helps you get ready for using this program.

### In This Chapter

| 1.1 WMDS Server Installation                       | 8 |
|----------------------------------------------------|---|
| 1.2 Installing WMDS Agent on Your Mobile Device    |   |
| 1.3 Wireless Connection between Devices and Server |   |

#### 1.1 WMDS Server Installation

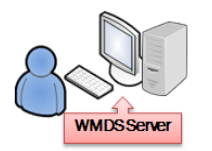

Install WMDS Server on PC
 Register for free license

Note:

During installation and registration, please make sure your computer has access to the Internet.

#### 1.1.1 Installing WMDS Server Program on PC

- 1) Make sure the operating system is Windows 7 or above.
- 2) Obtain the latest version of WMDS server program from <a href="http://wmds.cipherlab.com/">http://wmds.cipherlab.com/</a> and install the program.

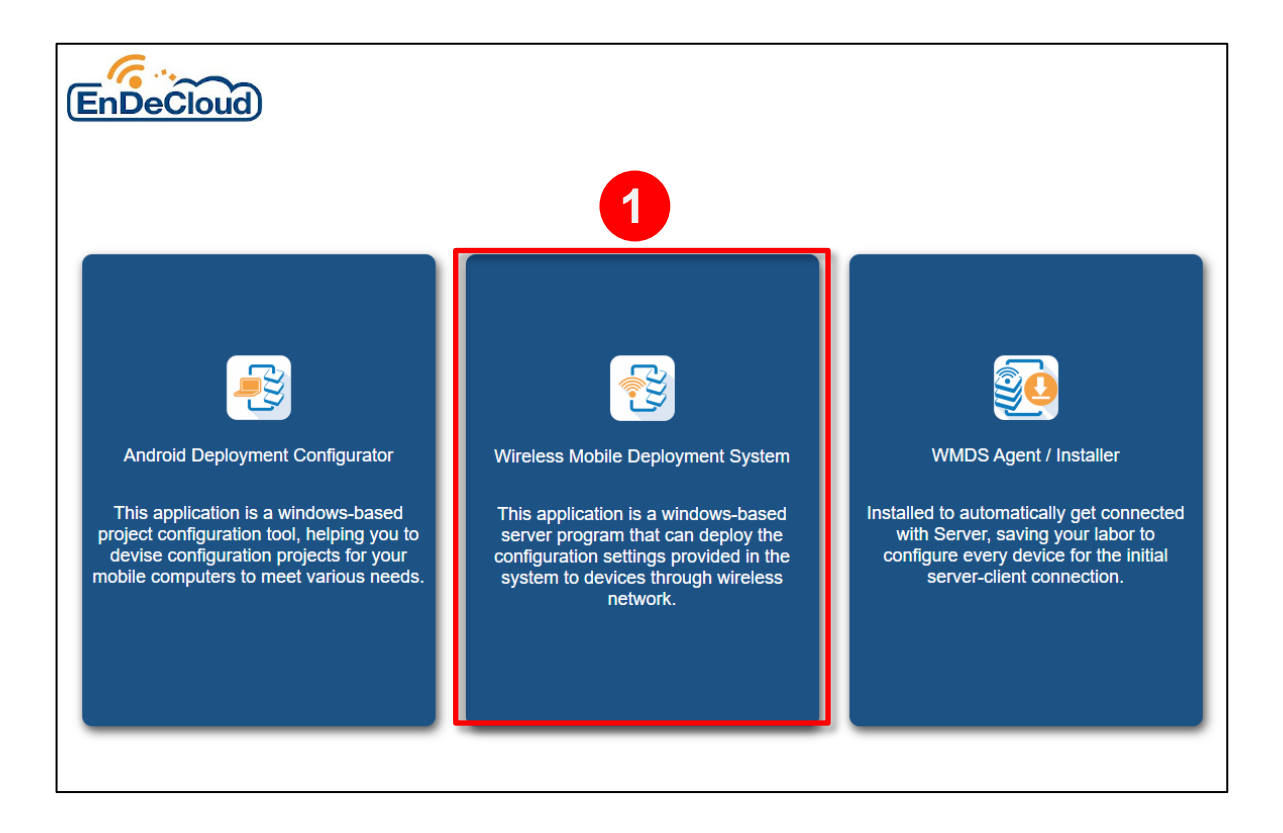

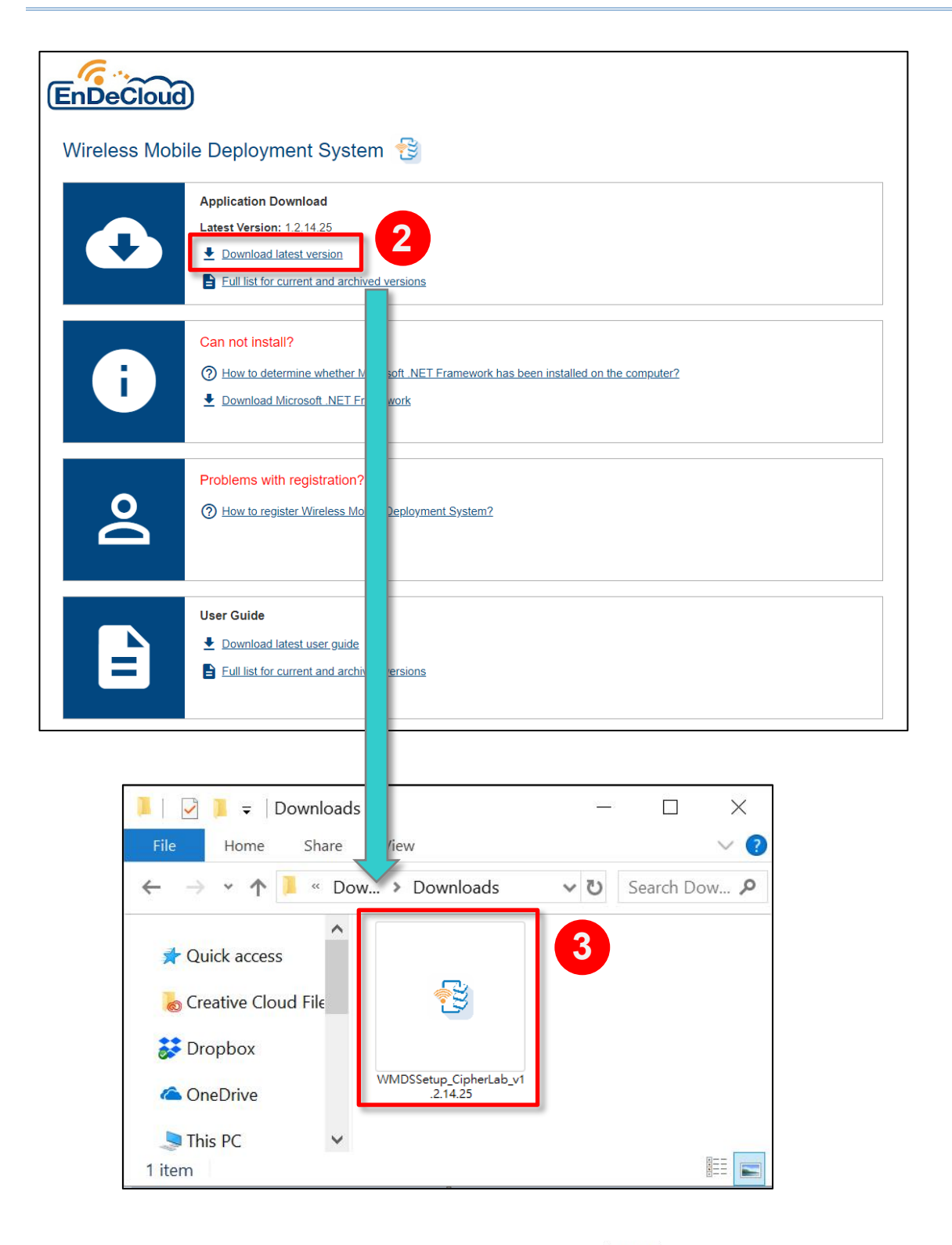

 When installation is complete, WMDS program icon vill appear on Windows Start Menu; in the meantime, a shortcut visual is added to your Desktop.

#### 1.1.2 Key Registration

The free license gives **one** connected device by default; you can obtain a key for **more** connected devices through online registration.

- 1) Launch WMDS Server.
- In the Registration window, the value of Maximum device allowed is 1 before the registration key is applied. Click "Please click here to register" to go to registration webpage.

|   | 🔑 Registration                                          | ×                                                                                                 |                              |
|---|---------------------------------------------------------|---------------------------------------------------------------------------------------------------|------------------------------|
|   | <ul> <li>✓ ×</li> </ul>                                 |                                                                                                   |                              |
|   | Registration File(Drag-and-drop Reg                     | istration File) Browse                                                                            |                              |
|   | Name                                                    | Value                                                                                             |                              |
|   | Maximum device allowed                                  | 1                                                                                                 |                              |
| 1 | Server ID                                               | 4C4C4544-0058-5610-804C-B4C04F303332                                                              |                              |
|   | Expired Date                                            | None                                                                                              |                              |
|   | Expired                                                 | False                                                                                             |                              |
|   | Activated Date                                          | None                                                                                              |                              |
| V | lick to go to registration vebpage.                     | The unique server ID of your<br>computer (A server ID can be used<br>to apply for <b>one</b> key) | copy the<br>erver ID to<br>d |
|   | Login to get your account<br>Please click here to login | Server ID 4C4C4544-0058-5610-804C-B4C04F303332                                                    | u.                           |

3) You will be directed to the registration form. Fill in the required fields and click the "Register" button. Please do provide a valid email address for the system to send a verification code.

| WMDS Registration<br>Registration is easy and only takes a few minutes. |                                            |                      |  |  |  |  |
|-------------------------------------------------------------------------|--------------------------------------------|----------------------|--|--|--|--|
| First name *                                                            | Last name *                                |                      |  |  |  |  |
| Login E-mail *                                                          | Alternate E-mail<br>(for account recovery) |                      |  |  |  |  |
| Password *                                                              | Confirm password *                         |                      |  |  |  |  |
| Company name                                                            | Country                                    | Select a country V   |  |  |  |  |
| Company address                                                         | o 6CXe<br>Show another code                | Type the code shown: |  |  |  |  |
| Server-ID                                                               | 4C4C4544-004C-4E10-8059-C4C04F5A4E32       |                      |  |  |  |  |
|                                                                         | Register                                   |                      |  |  |  |  |

4) On verification page, input the verification code provided in the Customer Sign-up notice email sent by the WMDS developer and then click "**Activate**".

| 86250 |                                                                    |
|-------|--------------------------------------------------------------------|
|       | Please enter the verification code for<br>'support@cipherlab.com'. |
|       | Activate                                                           |
|       | Resend Activation Code                                             |

5) Login and enter your Server ID. Click your server ID button to download key file.

| Customer Login                                                                                                    | Customer Information                                     |
|----------------------------------------------------------------------------------------------------|----------------------------------------------------------|
| support@cipherlab.com                                                                                                    |                                                          |
|                                                                                                    | Login Email: support@cipheriab.com                       |
| CipherLab employee                                                                                                    | Last name:                                               |
| Remember me on this computer           Forgot password?         Need help? Contact us!                                                        | Company name:                                            |
|                                                                                                    | Company address:                                         |
| Register Log in                                                                                                    | Company address:                                         |
| support@cipherlab.com (User)                                                                                                    | Click to download key file.                              |
| View Account and Download Key   Edit Account   Change Server-ID<br>Enter the server ID that you would like to<br>associate with your account. | Customer Server-ID<br>4c4c4544-004c-4E10-8059-C4c04F5A4E |
| Copyright © 2016 CipherLab Co., Ltd. All rights reserved.                                                                                     | Click to change your<br>server ID.                       |

6) Return to WMDS program; in the Registration window, click "**Browse**" to locate the key file (WMDS\_your email address.key) you just downloaded. The value of **Maximum** 

**device allowed** has been increased to **100**. Click  $\checkmark$  to save and exit this page. If you need more allowed deployment devices than 100, please contact the local sales representative.

| 🔑 Registration                                                       | ×                                              |  |  |  |  |  |  |
|----------------------------------------------------------------------|------------------------------------------------|--|--|--|--|--|--|
| ×                                                                    | ✓ ×                                            |  |  |  |  |  |  |
| Registration File(Drag-and-drop Reg<br>WMDS_005@cipherlab.com.tw.key | pistration File)<br>Browse                     |  |  |  |  |  |  |
| Name                                                                 | Value                                          |  |  |  |  |  |  |
| Maximum device allowed                                               | 100                                            |  |  |  |  |  |  |
| Server ID                                                            | 4C4C4544-0058-5610-804C-B4C04F303332           |  |  |  |  |  |  |
| Expired Date                                                         | None                                           |  |  |  |  |  |  |
| Expired                                                              | False                                          |  |  |  |  |  |  |
| Activated Date                                                       | 2020/07/27 18:14:25                            |  |  |  |  |  |  |
|                                                                      |                                                |  |  |  |  |  |  |
| Login to get your account                                            |                                                |  |  |  |  |  |  |
| Please click here to login                                           | Server ID 4C4C4544-0058-5610-804C-B4C04F303332 |  |  |  |  |  |  |

#### 1.2 Installing WMDS Agent on Your Mobile Device

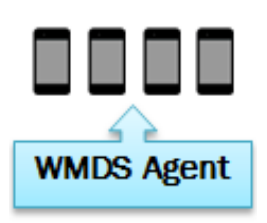

- Install WMDS Agent on your mobile device
- Update WMDS Agent version

Note: During installation, please make sure your computer has access to the Internet.

Your mobile device is already preloaded with the **WMDS-installer** provideing the following services that are essential for your device deployment.

- 1. Automatically launches your **WMDS Agent** when this device is powered up.
- 2. Provides an automated process where downloading, updating and device rebooting are completed in a row without your extra effort.

#### 1.2.1 Installing WMDS Agent

1) For the first time you enter the device's OS, WMDS Agent is not installed yet. Go to App

**Drawer** (**All Apps**) and execute **WMDS-Installer Solution**. The installer will fetch the latest version of WMDS Agent over the Internet and then perform auto-installation.

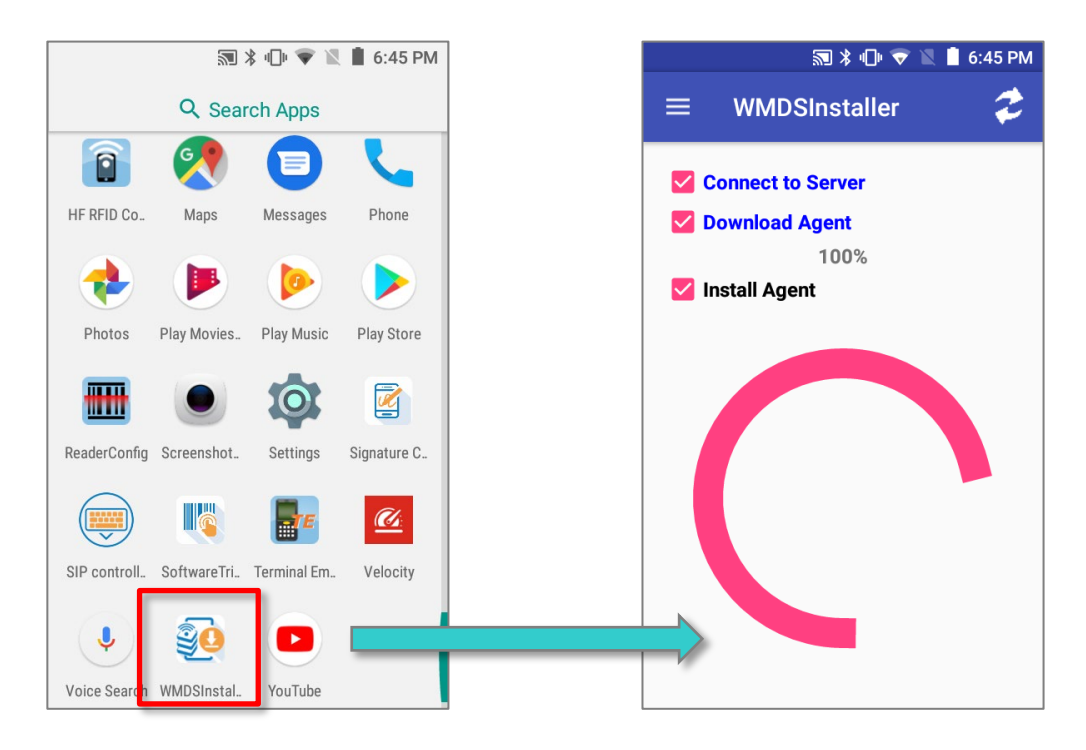

2) Then dialogs show up prompting you to tap **ALLOW** before you can proceed.

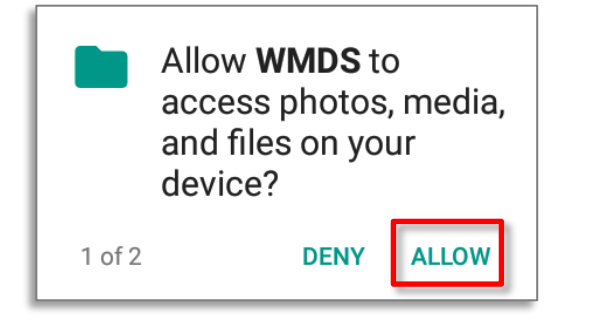

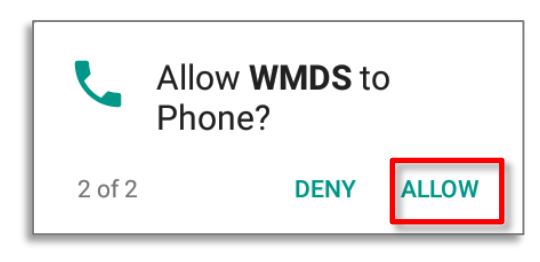

3) When prompted for changing the security settings, please enable "Permit drawing over other apps" allowing WMDS server to push instant messages to WMDS devices. Please refer to <u>Pushing Messages to Devices</u> for details about push messages. When you finish setting, tap **Back** button to proceed.

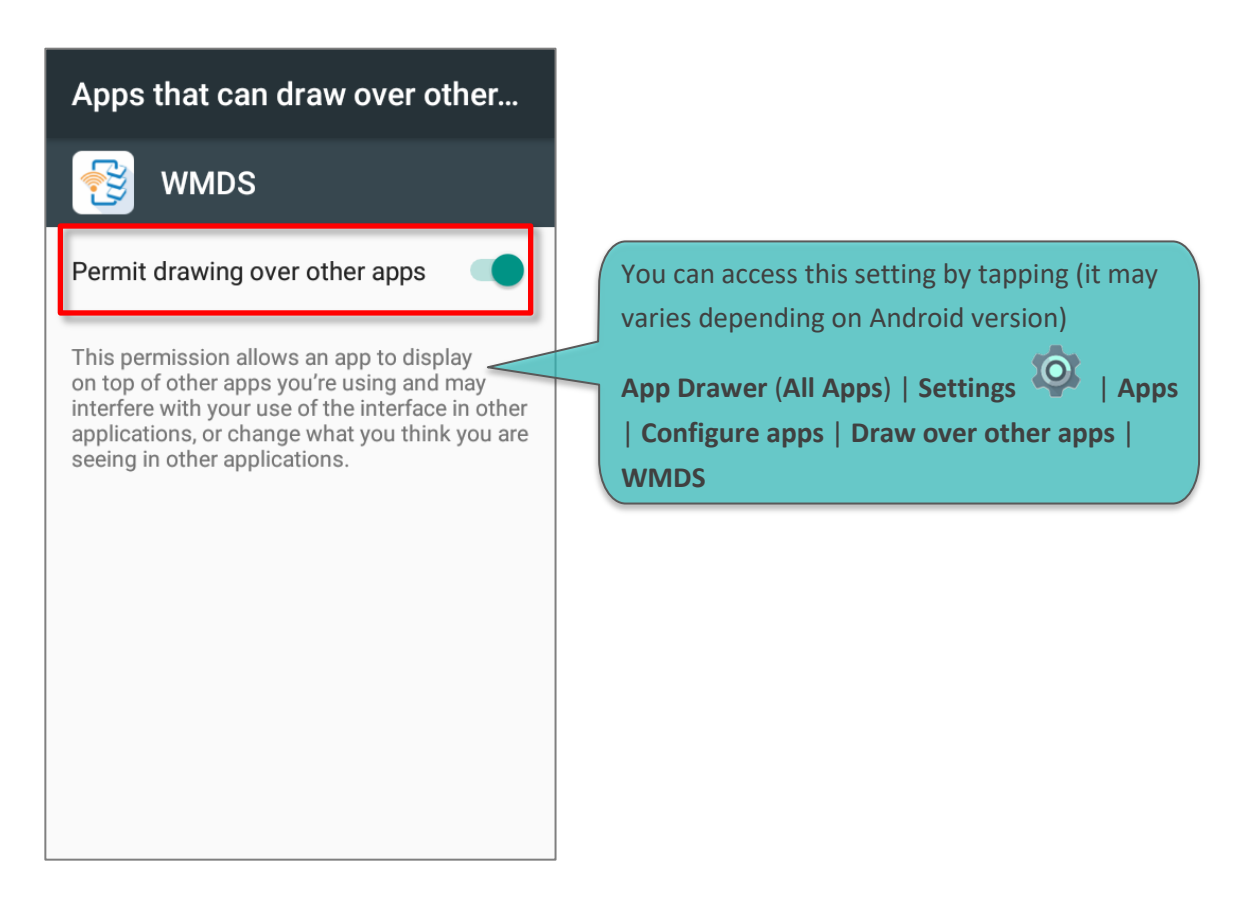

4) When prompted for changing the App notification settings, you can choose to enable "Block all" if you would like to hide all notifications from WMDS Agent on status bar. When finished, tap the Back button = to proceed.

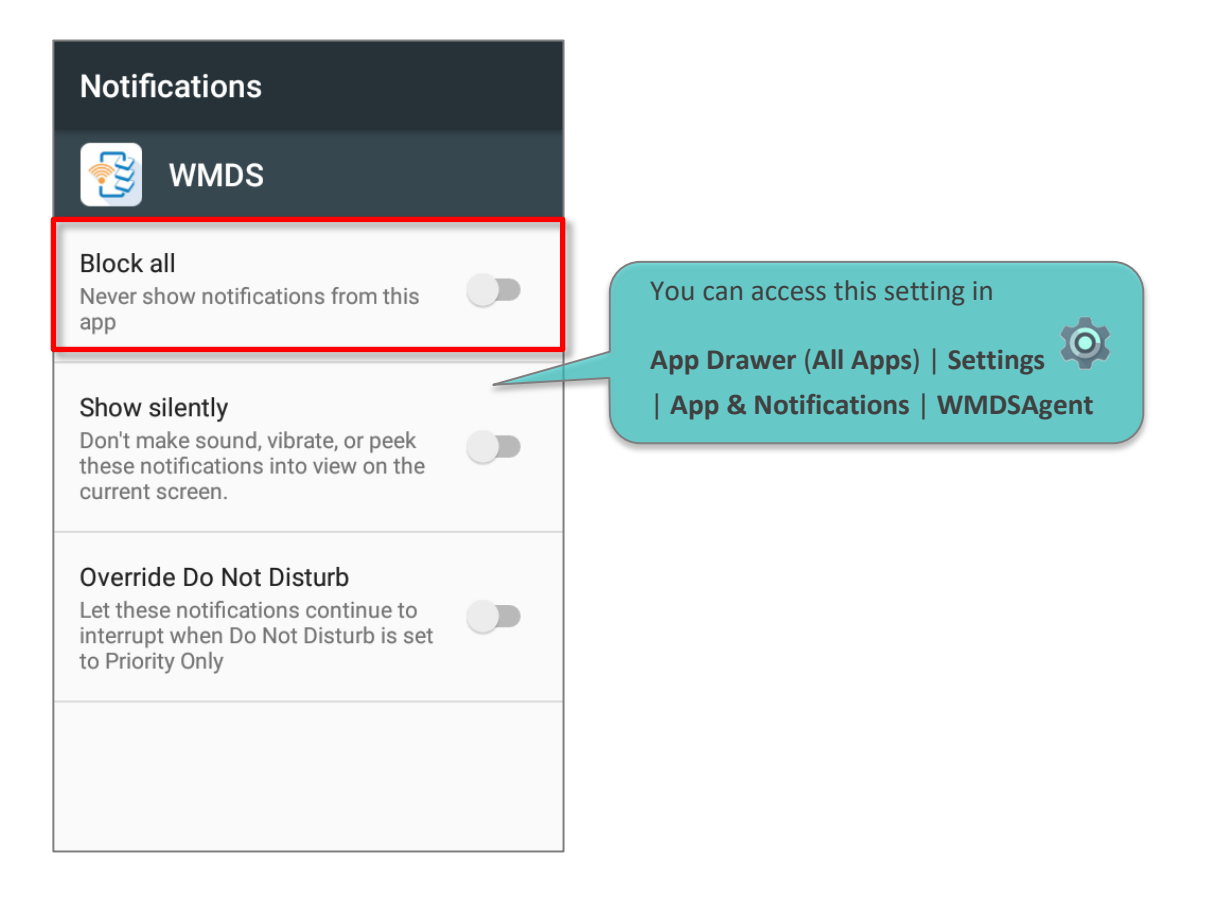

5) After installation, this agent will automatically run along with the device's starting up. On Homescreen, swipe down from the status bar and tap "**WMDS**" to enter the application.

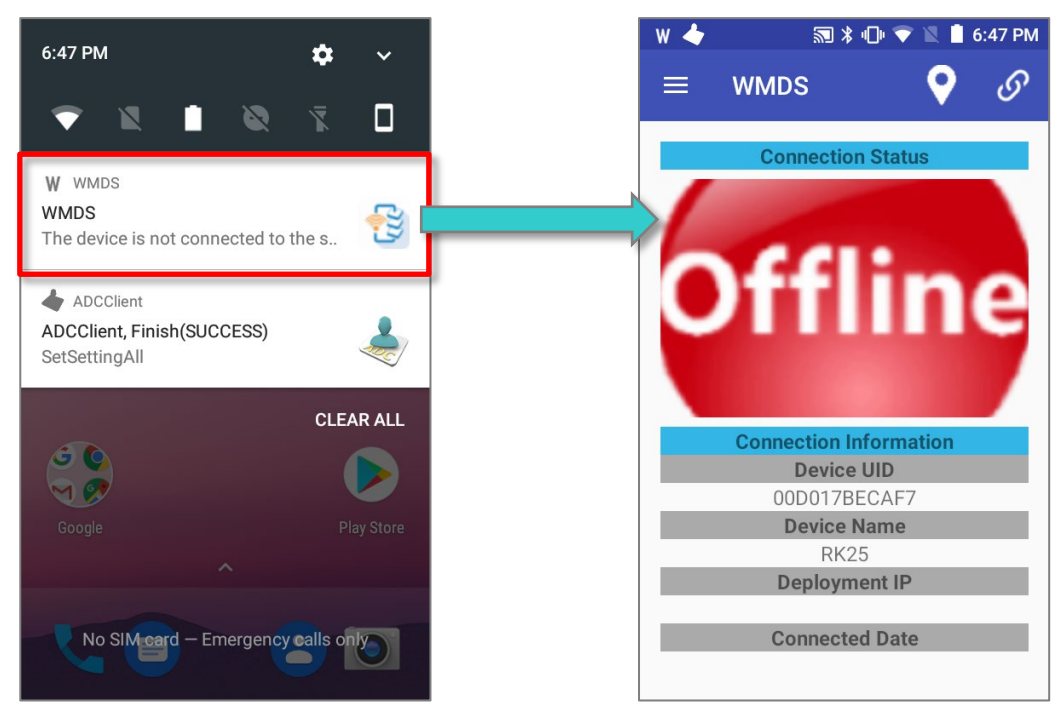

#### 1.2.2 WMDS Agent Update

As the mobile deployment system is widely adopted, WMDS program and WMDS Agent are hence being enhanced on a regular basis to cater to new requirements from various industries.

On WMDS Server program, you can check out the version number of current agent installed on each device. Version number appearing in red in the **Agent Ver.** Column means the agent needs upgrading.

To perform a batch update:

1) Select the devices which are to undergo WMDS Agent upgrade.

## 2) Click Panel **WMDS-Agent** on Device Panel.

| •                                                           | General Task Detai | I              |               |                   |             |          |           |             |            |
|-------------------------------------------------------------|--------------------|----------------|---------------|-------------------|-------------|----------|-----------|-------------|------------|
| Device Group All 🔹 Manage Device Group 🖉 🔍 💥 🔯 Add Task 👰 🔃 |                    |                |               |                   |             |          |           |             |            |
|                                                             | Device UID         | Device IP      | Serial Number | Device Name       | Battery (%) | WiFi (%) | Connected | Project Cnt | Agent Ver. |
|                                                             | 00C059110937       | 192.168.43.154 | FC1174D000600 | RS31(Android 7.0) | 100         | 95       | Online    | 0           | 1.1.13     |
|                                                             | 00D017BECAF7       | 192.168.43.180 | FJ1186A000760 | RK25(Android 7    | 73          | 93       | Online    | 0           | 1.1.13     |
| Z                                                           | 20C0591103F9       | 192.168.43.68  | FC1171D000199 | RS31(Android 7.0) | 79          | 99       | Online    | 0           | 1.1.11     |
| -(                                                          | IJ                 |                |               |                   |             |          |           |             |            |
| 4                                                           |                    |                |               |                   |             |          |           |             | Þ          |

3) A Task Status Manager will pop out to display this task progress.

|    | Task Status Manager — 🗆 🗙 |                     |                          |                      |                  |           |         |
|----|---------------------------|---------------------|--------------------------|----------------------|------------------|-----------|---------|
| \$ | Redeploy 📕 St             | op <u> </u> Delete  |                          |                      |                  |           |         |
|    | Device UID                | Device Name         | Task Name                | Progress             | The status of de | evice dep | loyment |
|    | 00C0591103F9              | RS31(Android 7.0)   | [System]Update ADC-Agent | 15% (247932/1632852) |                  |           |         |
|    | 00C059110937              | RS31(Android 7.0)   | Message 2                | 100% (88/88)         |                  |           |         |
|    | 00D017BECAF7              | RK25(Android 7.1.2) | Message-Task             | 100% (91/91)         |                  |           |         |
|    |                           |                     |                          |                      |                  |           |         |
| 4  |                           |                     |                          |                      |                  |           |         |

4) The task will be completed followed by an auto-reboot of the device.

You can also update the WMDS Agent on a single device by executing WMDS-Installer

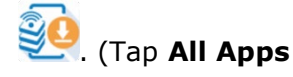

| WMDS-Installer 🥺 ).

#### **1.3** Wireless Connection between Devices and Server

Once a device is successfully connected to WMDS server, it immediately becomes an enrolled device whose status is displayed on the Device Panel on WMDS server interface. The 1<sup>st</sup> time client-server connection involves the following two stages: connecting to network and connecting to Server.

#### 1.3.1 Connecting to Network

To have this device connected to the network segment of WMDS server, you can search and

add the network in App Drawer (All Apps)| Settings 🔯 | Wi-Fi 💎 on the device.

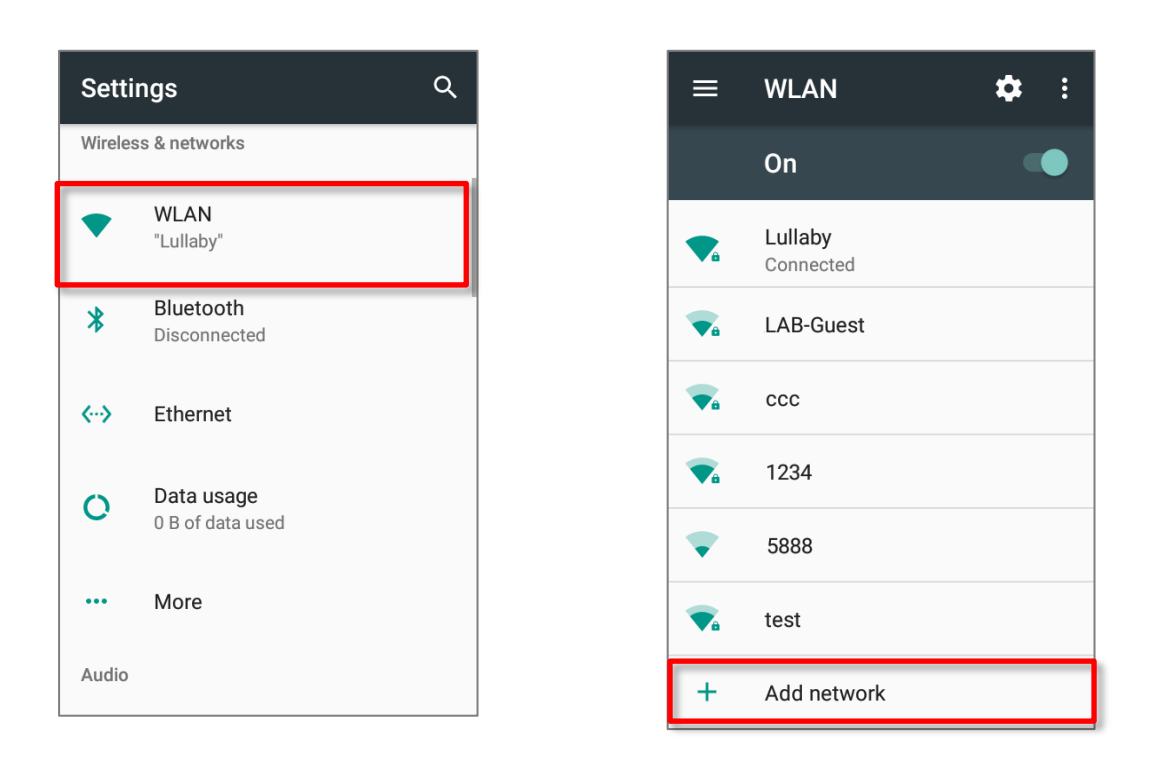

#### OR

Generate a set of barcodes from WMDS Server as a Wi-Fi profile (See <u>Generate Printable</u> <u>Wi-Fi Profile Barcode</u>) and print it out.

- 1) On your device, open WMDS Agent screen; select "Wi-Fi Setting" from menu
- 2) Use your device to <u>scan EVERY barcode in the profile</u> so that WMDS Agent can load necessary information and immediately start connecting to the network.

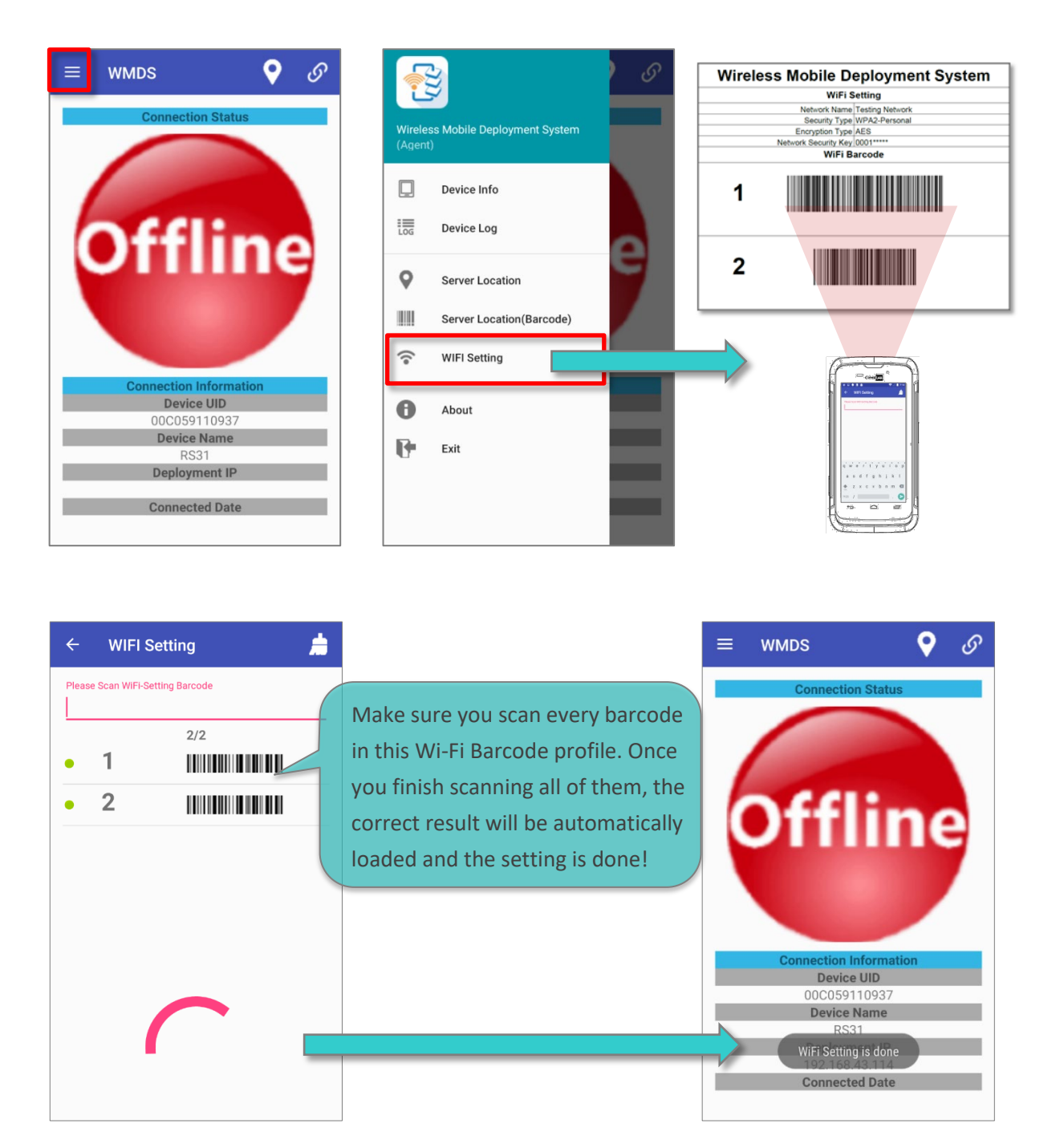

#### 1.3.2 Connecting to Server

Depending on your deployment system architecture, we recommend different methods for you to build up client-server connection.

#### Device and Server Are Located in Different Network Segments

You can manually input the WMDS Server address in WMDS Agent (See <u>Server IP</u> <u>Information</u> for where to obtain the server IP/domain name address):

1) On your device, open WMDS Agent and tap on **V** on the right top of the screen, fill in the Server connection properties and then tap on **CONNECT TO SERVER**".

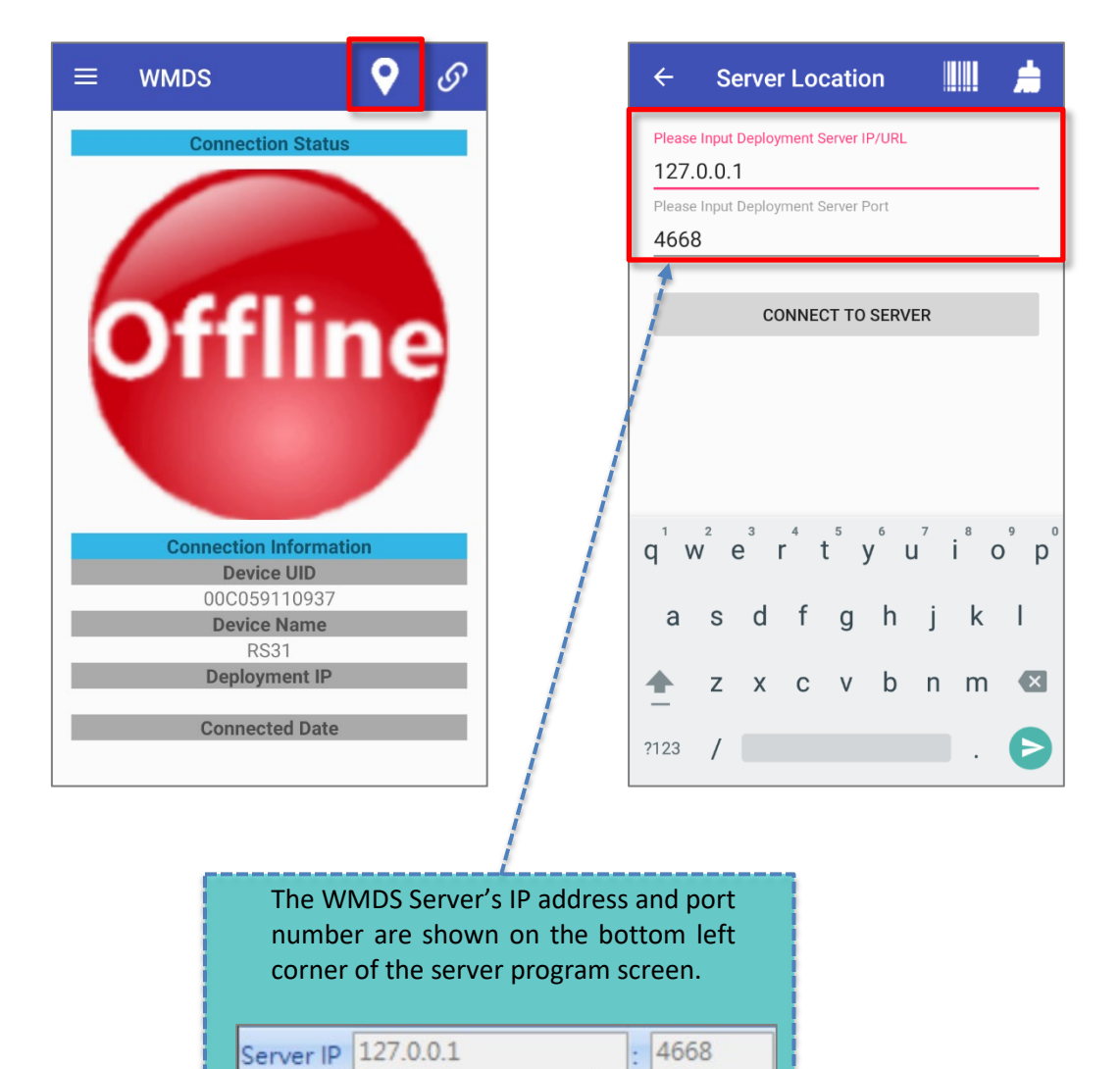

#### OR

Generate a set of barcodes from WMDS Server as a Server IP profile (See <u>Generate</u> <u>Printable Server Info Barcode</u>) and print it out. On your device, open WMDS Agent

screen, select "**Server Location (Barcode)**" from menu E. Use your device to <u>scan</u> <u>EVERY barcode in the profile</u> so that WMDS Agent can load enough information and immediately start connecting to server.

|                                      | ତ | ← Server Locat                                                |
|--------------------------------------|---|---------------------------------------------------------------|
| Wireless Mobile Deployment<br>System |   | Please Scan Server Barcode  Please Scan Server Barcode  1     |
| Device Info                          |   |                                                               |
| Device Log                           | ٦ |                                                               |
| Server Location                      |   | G thanks I we I                                               |
| Server Location(Barcode)             |   | $q^{1} w^{2} e^{3} r^{4} t^{5} y^{6} u^{7} i^{8} o^{9} p^{0}$ |
| WIFI Setting                         | - | asdfghjkl                                                     |
| About                                |   | ☆ z x c v b n m ⊗                                             |
| Exit                                 |   | ?123 /                                                        |

2) Once your device is successfully connected to WMDS server, the status ball displays in green. You can tap the toggle switch on the top right corner to connect/disconnect this device to/from the WMDS server, or enter app menu to check out **Device Info** or **Device Log**.

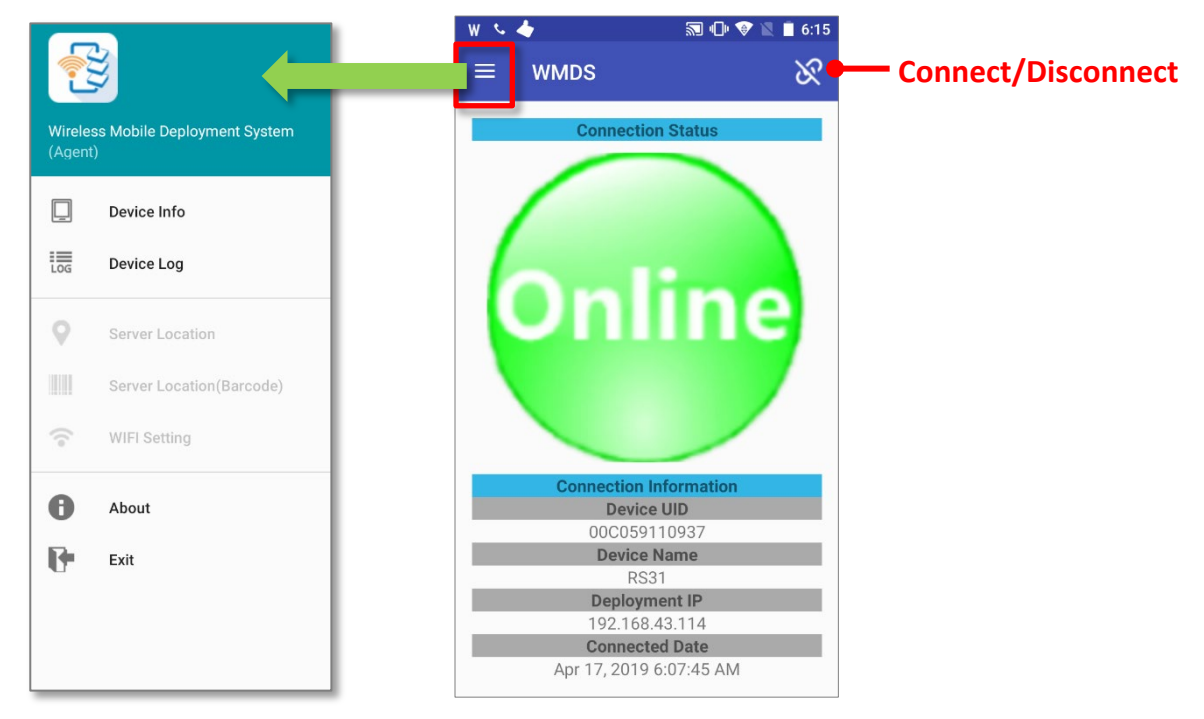

#### Device and Server Are Located in the Same Network Segment

Designed with broadcasting function, WMDS Server keeps broadcasting its IP address/port number to WMDS Agent devices, allowing the devices to automatically connect to WMDS Server while saving much of your maintenance labor.

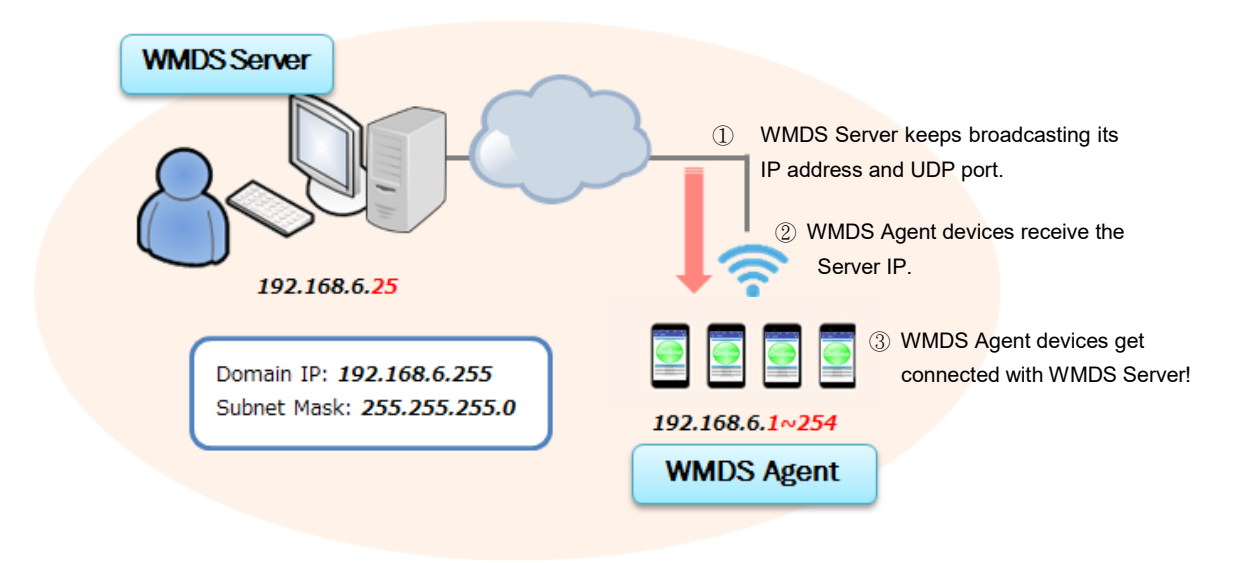

If there is more than one WMDS server in a network, you may have to consider disabling Broadcast Server in **Main Screen** > **Preferences**  $\bigcirc$  > "**Preferences**" > **Network** tab lest the devices should connect themselves with the wrong server.

| T Preferences          |        | × |
|------------------------|--------|---|
| ✓ X                    |        |   |
| General Network        |        |   |
| Deployment Server      |        |   |
| IP                     | Port   |   |
| 192.168.43.114         | 4668 🚔 |   |
|                        |        |   |
| Broadcast Server       |        |   |
| Broadcast Location     |        |   |
| 192 168 43             | 255    |   |
| Interval               | Port   |   |
| 1 Minute 🔹             | 4669 ਦ |   |
|                        |        |   |
| Show dialog at Startup |        |   |
|                        |        |   |
|                        |        |   |

#### Note:

The PC where WMDS Server is running must connect to the same network segment to which WMDS Agents connect. The PC should be discoverable by WMDS Agents on the connected network.

## **User Interface Introduction**

This chapter covers the basics of WMDS Server user interface.

## In This Chapter

| 2.1 Automated Server Program Update | 24 |
|-------------------------------------|----|
| 2.2 Server IP Information           | 25 |
| 2.3 Main Screen                     | 26 |

### 2.1 Automated Server Program Update

The program is equipped with an automatic update mechanism, ensuring that your copy of WMDS server is always up-to-date with the latest improvements. When you launch the program, this mechanism checks for the latest updates from CipherLab's server (which means your WMDS server PC is required to have access to the Internet) and prompts you to confirm the downloading of available newer version.

| Update A                                     | vailable                                                                                                   | ×        |
|----------------------------------------------|----------------------------------------------------------------------------------------------------|----------|
| <b>Applicat</b><br>A new<br>Deploy<br>want t | <b>ion update</b><br>version of Wireless Mobile<br>yment System is available. Do you<br>o download it now? | <b>§</b> |
| Name:<br>From:                               | Wireless Mobile Deployment System<br>wmds.cipherlab.com                                                    | <u>m</u> |
|                                              | ОК                                                                                                    | Skip     |

### 2.2 Server IP Information

Every time you launch this program, you will be prompted with a dialog window to confirm the server's network information. Confirm the Deployment Server IP and Port info shown here and click "**OK**  $\checkmark$ " to exit this dialog.

By default, the server will keep broadcasting its location, allowing the mobile devices to get connected automatically to Server. You can modify the broadcasting interval time or disable this function.

| 🐻 Confirm Network II  | nformation |                | ×      |                 |
|-----------------------|------------|----------------|--------|-----------------|
| <ul><li>✓ ×</li></ul> |            |                |        |                 |
| Deployment Server     |            |                |        |                 |
| IP<br>192.168.43.114  | •          | Port<br>4668 ≑ |        | DS Server Info  |
| Broadcast Server      | n          |                |        |                 |
| 192 168               | 43         | 255            | Broadc | ast Server Info |
| Interval              |            | Port           |        |                 |
| 1 Minute              |            | 4669 ≑         |        |                 |
| Show dialog at Star   | tup        |                |        |                 |
|                       |            |                |        |                 |

If you disable the **"Show dialog at startup**" function, you can still access this window through **Main Screen** > **Preferences**  $\boxed{100}$  > **"Preferences**" > **Network** tab.

| Preferences       |        | × |
|-------------------|--------|---|
| / X               |        |   |
| eneral Network    |        |   |
| Deployment Server |        |   |
| IP                | Port   |   |
| 192.168.43.114    | 4668 ≑ |   |
| Broadcast Server  |        |   |
| 192 168 43        | 255    |   |
| Interval          | Port   |   |
|                   |        |   |

## 2.3 Main Screen

The main screen of WMDS Server is composed of the following building blocks:

| Nireless Mobile Deployment System |            |                  |                |                                                                                                    |                        |             |                                       |
|-----------------------------------|------------|------------------|----------------|----------------------------------------------------------------------------------------------------|------------------------|-------------|---------------------------------------|
| <b>3</b> 🕑                        |            |                  | Tool           | bar                                                                                                    |                        | 🔟 · 🦂 · 🚺   | ै • 🕜                                 |
| Task                              |            |                  |                |                                                                                                    |                        |             | 🗊 🗊                                   |
| Task Name                         | t -        | Task Conte       | int            | 1 Jan 1 Jan | Task Status Device     | Cnt T       | he status of la                       |
|                                   |            |                  | Task !         | List                                                                                                    |                        |             |                                       |
| General T                         | ask Detail |                  | × "            |                                                                                                    |                        |             | · · · · · · · · · · · · · · · · · · · |
| -6                                | 4          | Device Group All | Device         | Panel                                                                                                    | Device Group 🥜 🔍 🛠     | Add Task    | 過 💼                                   |
| Project                           | Message    | Device UID       | Device IP      | Serial Number                                                                                                    | Device Name            | Battery (%) | WiFi (%)                              |
| of for RS31                       |            | 00D017BEC031     | 192.168.43.6   | unknown                                                                                                    | RK25(Android 7.1.2)    | 100         | 33                                    |
| -                                 |            | 00D017CF8071     | 192.168.43.227 | B767B12AK8073000007                                                                                                    | RS51_HS(Android 8.1.0) | 100         | 76                                    |
| RK25 Set                          | tings      | 00C059110937     | 192.168.43.154 | FC1174D000600                                                                                                    | RS31(Android 7.0)      | 93          | 100                                   |
| Proje                             | ect List   | 00D017BECAF7     | 192.168.43.180 | FJ1186A000760                                                                                                    | RK25(Android 7.1.2)    | 99          | 91                                    |
| ver IP 192.168.4                  | 43.114 : 4 | 668 Bioadcast To | Server         | r In Feimum devi                                                                                                    | ce allowed 50 CPU      | Usage 19    | 6                                     |
|                                   |            | Push<br>Message  | 2              |                                                                                                    |                        |             |                                       |

| Item    |     |                         | Description                                                                                                    |
|---------|-----|-------------------------|----------------------------------------------------------------------------------------------------|
|         | đ   | Synchronize<br>Projects | If an existing project has been modified<br>by the ADC program, you can have the<br>task that employs this project updated to<br>the latest version. Select a task from the<br>Task List and click this button. |
| Toolbar |     | Deploy                  | Click to deploy the selected task.                                                                                                    |
|         | LOG | Open Log                | Click to open the log file which is kept in<br>C:\CipherLab\WMDS\Log                                                                                                    |
|         |     | Open WMDS<br>Barcode    | Click to generate printable WMDS server<br>and Wi-Fi profile info. See <u>Generate</u><br><u>Printable Server Info Barcode</u> and<br><u>Generate Printable Wi-Fi Profile Barcode</u> .                         |

|                 | 2                                                                                                    | Install WMDS<br>Agent | Click to install the latest WMDS Agent application to the selected devices.                               |
|-----------------|----------------------------------------------------------------------------------------------------|-----------------------|----------------------------------------------------------------------------------------------------|
| Toolbar         | <u></u>                                                                                                    | Preferences           | Click to enter <u>Multi-Language Support</u> ,<br><u>Password Protection</u> or <u>Key Registration</u> . |
|                 | ?                                                                                                    | About                 | Click to check the WMDS Server version.                                                                   |
| Task List       | Lists created tasks. See Manage Created Tasks.                                                                                                    |                       |                                                                                                    |
| Push<br>Message | Allows you to create a task to push to selected devices. See <u>Push</u><br><u>Messages to Devices</u> .                                                                          |                       |                                                                                                    |
| Project List    | Lists projects created in <b>ADC</b> program. This list will synchronize with the project files kept in <i>C</i> :\ <i>CipherLab</i> \ <i>ADC</i> upon WMDS server's starting up. |                       |                                                                                                    |
| Device<br>Panel | Lists the connected mobile devices. See Manage Created Tasks.                                                                                                    |                       |                                                                                                    |
| Server Info     | Displays the current server connection info.                                                                                                    |                       |                                                                                                    |

#### 2.3.1 Toolbar

#### Generate Printable Server Info Barcode

With mobile devices' barcode scanning capability, WMDS Server makes managing multiple devices more efficient by providing auto-generated printable barcodes of its own server info.

1) On Main Screen, click "**Open WMDS Barcode** " on Toolbar and then "**Server Barcode**".

| Wireless Mobile Deplo | yment System | _                              |             |
|-----------------------|--------------|--------------------------------|-------------|
| <b>1</b>              |              |                                | 🛃 · 🐻 · 🕜 · |
| Task                  |              | Server Barcode<br>WiFi Barcode |             |
| Task Name             | Task Content | Task Status                    | Device Cnt  |
|                       |              |                                |             |
|                       |              |                                |             |
|                       |              |                                |             |
|                       |              |                                |             |

2) On Server Barcode window, define your server settings and then click "Open PDF Tot generate a printable PDF file. Use your device to scan this barcode into its WMDS Agent in order for the first –time connection. See <u>Connecting to Server</u>.

S

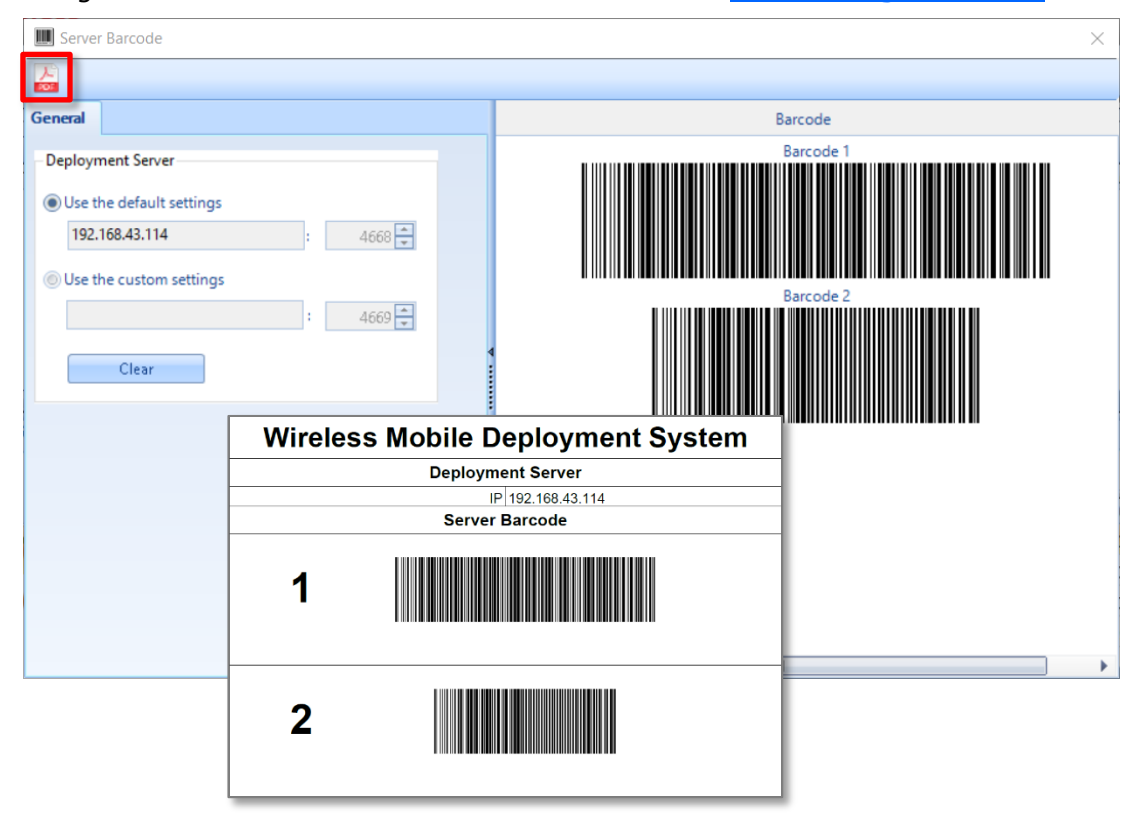

#### Generate Printable Wi-Fi Profile Barcode

With mobile devices' barcode scanning capability, WMDS Server makes managing multiple devices more efficient by providing an auto-generated printable barcode of Wi-Fi profile info.

1) On Main Screen, click **"Open WMDS Barcode**" on Toolbar and then **"Wi-Fi Barcode**".

| Wireless Mobile Dep | loyment System | _           | _              | _                |
|---------------------|----------------|-------------|----------------|------------------|
| <b>100</b>          |                |             |                | B • 👩 • 🔞 •      |
|                     |                |             | Server Barcode |                  |
| Task Name           | Task Content   | Tack Status | Device Ont     | The status of la |
| 1 dok tvditic       | Task Content   | Task status | Device Cit     | The status of la |
|                     |                |             |                |                  |
|                     |                |             |                |                  |
|                     |                |             |                |                  |
|                     |                |             |                |                  |
| 4                   |                |             |                | ► F              |

2) On the Wi-Fi Barcode window, define your network settings and then click **"Open PDF** 

profile until WMDS Agent screen shows a WiFi Setting is done message. See <u>Connect to</u>

profile until WMDS Agent screen shows a <u>Network</u>.

| IIII WiFi Barcode    |                   | ×                  |  |
|----------------------|-------------------|--------------------|--|
| 201<br>201           |                   |                    |  |
| Network Name         |                   | Barcode            |  |
| Testing Network      |                   | Barcode 1          |  |
| Security Type        |                   |                    |  |
| WPA2-Personal        | •                 |                    |  |
| Encryption Type      |                   | Barcode 2          |  |
| AES                  | Wireless Mobile [ | Deployment System  |  |
| Network Security Key | WiF               | i Setting          |  |
| *****                | Network Nan       | ne Testing Network |  |
| Show Character       | Encryption Ty     | pe AES             |  |
| Show characters      | WiFi              | Barcode            |  |
|                      |                   |                    |  |
|                      |                   |                    |  |
|                      |                   |                    |  |
|                      | 2                 |                    |  |
|                      |                   |                    |  |
|                      |                   |                    |  |

#### Multi-Language Support

On Main Screen, click "**Preferences**" on Toolbar and then select "**Preferences**". On **General** tab, choose a display language other than English if any. By selecting a language other than the current one, WMDS server program will restart to have the new display language take effect.

#### Change the Interface Language

1) Select a desired language from the drop-down list.

| The second second secon | ×      |
|----------------------------------------------------------------------------------------------------|--------|
| ✓ X                                                                                                    |        |
| General Network                                                                                                    |        |
| Choose a display language                                                                                                    |        |
| Chinese (Traditional) Legacy 🗸 🗸                                                                                                    |        |
| English                                                                                                    |        |
| Japanese<br>Chinese (Simplified) Learne                                                                                                    |        |
| Chinese (Simplified) Legacy                                                                                                    |        |
| C:\CipherLab\WMDS                                                                                                    | Browse |
| ADC Location                                                                                                    |        |
| C:\CipherLab\ADC                                                                                                    | Browse |
|                                                                                                    |        |
| Auto clear Task-Status at Startup                                                                                                    |        |
| Auto clear generated reports                                                                                                    |        |
| 🕼 Auto backup WMDSData                                                                                                    | 20 🚔   |
| Read only                                                                                                    |        |

2) Click "**OK V**" to confirm the setting.

#### Create Your Own Language File

1) Click "Add" to create your own language profile.

| Treferences                       | ×      |
|-----------------------------------|--------|
| X                                 |        |
| General Network                   |        |
| Choose a display language         |        |
| English                           |        |
| Add Update Delete                 |        |
| Data Location                     |        |
| C:\CipherLab\WMDS                 | Browse |
| ADC Location                      |        |
| C:\CipherLab\ADC                  | Browse |
|                                   |        |
|                                   |        |
| Auto clear Task-Status at Startup |        |
| Auto clear Task-Status at Startup |        |

2) On the **Update Language** window as shown below, each label item displays in English on the left column. Please click the right column field to translate into our language.

| 🐻 Update Language                |                                                                             | Х |
|----------------------------------|-----------------------------------------------------------------------------|---|
| Reset to default                 |                                                                             |   |
| 🚉 🛃 Quick Search                 |                                                                             |   |
| 4 About                          |                                                                             |   |
| Version                          | Version                                                                     |   |
| About Message                    |                                                                             |   |
| This computer program is protect | This computer program is protected by copyright law and international treat | a |
| About Update Message             |                                                                             |   |
| Check application version        | Check application version                                                   |   |
| Restart Application to Update    | Restart Application to Update                                               |   |
| The application is up to date    | The application is up to date                                               |   |
| 4 Agent                          |                                                                             |   |
| Android                          | Android                                                                     |   |
| CE/WM                            | CE/WM                                                                       |   |
| 4 Barcode Setting                |                                                                             |   |
| Barcode                          | Barcode                                                                     |   |
| Encryption Type                  | Encryption Type                                                             |   |
| Network Name                     | Network Name                                                                |   |
| Network Security Key             | Network Security Key                                                        |   |
| Security Type                    | Security Type                                                               |   |
| Server Location                  | Server Location                                                             |   |
| Show Characters                  | Show Characters                                                             |   |
| WiFi Setting                     | WiFi Setting                                                                |   |
| Version                          | ΨΨ                                                                          |   |
| -                                |                                                                             |   |
|                                  |                                                                             |   |
| Afar 🔽                           |                                                                             |   |

3) Select a language from the drop-down menu on the bottom-left and click "**OK V**" to confirm the settings.

| Password Protection             |                                         |                                |
|---------------------------------|-----------------------------------------|--------------------------------|
|                                 |                                         |                                |
| 1) On Main Screen, Click Prefer | r <b>ences</b> 🐻 on the toolbar and the | en select " <b>Security</b> ". |
| Wireless Mobile Deployment Sy   | ystem                                   |                                |
| <b>1</b>                        |                                         | 🎚 · 🥵 · 🐻 · 🦧 ·                |
|                                 |                                         | Preferences                    |
| Task                            |                                         | Security                       |
| Task Name                       | Task Content                            | /P Registration                |
|                                 |                                         |                                |

2) Enter and confirm your password if you want to enable password protection.

| 👽 Security                                 |   | $\times$ |
|--------------------------------------------|---|----------|
| <b>✓</b> ×                                 |   |          |
| Enter password(Maximum 32 characters)      |   |          |
| 123456                                     |   |          |
| Confirm Password                           |   |          |
| 123456                                     |   |          |
| Always ask for password                    | 1 | -        |
| □·· ■ Password-protected features          |   |          |
| 🗐 Synchronize Project(s)                   |   |          |
| 🔽 Deploy                                   |   |          |
| - Task                                     |   | =        |
| 🗷 Add Task                                 |   |          |
| 🗹 Edit Task                                |   |          |
| 🛄 Delete Task                              |   |          |
| Open WMDS Barcode                          |   |          |
| Open PDF                                   |   |          |
| Install WMDS-Agent     Preferences         |   |          |
| - Preferences                              |   |          |
| - Security                                 |   |          |
| Registration                               |   |          |
| - Device                                   |   |          |
| E : :<br>E : : E Romovo coloctod dovico(c) |   | <br>-    |

- 3) Select features to apply password protection.
- 4) Click "**OK V**" to save the setting. This setting will be immediately applied.

## Tasks

This chapter provides all you need to know from creating a task and deploying tasks to enrolled devices.

## In This Chapter

| 3.1 | Creating a New Task         | 34 |
|-----|-----------------------------|----|
| 3.2 | Task                        | 42 |
| 3.3 | Monitoring Enrolled Devices | 46 |

#### 3.1 **Creating a New Task**

To create a new task:

- 1) Select a project from Project List. If this panel does not show the projects you created with ADC program, please go to **Preferences**  $\bigcirc$  > "**Preferences**" > **General** tab, and relocate the ADC location.
- 2) Select the devices that are to be deployed with this task from Device Panel.

3) Click **Add Task** Add Task on the top right corner of Device Panel.

| Ireless "                                    | Aobile Dep                     | loyment System                                                                  |                                                                                 |                                                                                       |                                                                                                    |                                                |                                           |
|----------------------------------------------|--------------------------------|---------------------------------------------------------------------------------|---------------------------------------------------------------------------------|---------------------------------------------------------------------------------------|----------------------------------------------------------------------------------------------------|------------------------------------------------|-------------------------------------------|
| •                                            |                                |                                                                                 |                                                                                 |                                                                                       | LG                                                                                                    | 🛔 🛄 - 🔧                                        | ļ · 🐻 · 🕻                                 |
| Task                                         |                                |                                                                                 |                                                                                 |                                                                                       |                                                                                                    |                                                | 🗊 🗊                                       |
| Task Name                                    | R                              | Task Co                                                                         | ontent                                                                          |                                                                                       | Task Status                                                                                                    | Device Cnt                                     | The status of                             |
|                                              |                                |                                                                                 |                                                                                 |                                                                                       |                                                                                                    |                                                |                                           |
| General T                                    | ask Detail                     | Device Group All                                                                |                                                                                 | ••••••••••••••••••••••••••••••••••••••                                                | : Device Group                                                                                                    | Q * 🕅 Ada                                      | <b>3</b><br>d Task 🥦 <u>व</u>             |
| General T                                    | ask Detail                     | Device Group All                                                                | Device IP                                                                       | Serial Number                                                                         | Device Group                                                                                                    | Q # Add                                        | 3<br>d Task 🦂 🗓<br>WEE (%)                |
| General T<br>Project                         | ask Detail                     | Device Group All                                                                | Device IP<br>192.168.43.6                                                       | Serial Number     unknown                                                             | Device Group                                                                                                    | Q 💥 📴 Add                                      | 3<br>d Task 🔑 💼                           |
| General T<br>Project                         | ask Detail                     | Device Group All Device UID ODD178EC031 ODD17CF8071                             | Device IP<br>192.168.43.6<br>192.168.43.227                                     | Serial Number     unknown     B767B12AK8073000007                                     | Device Group                                                                                                    | Q * Ado<br>Battery (%)<br>100                  | 3<br>d Task 😕 🛍<br>WiEi (%)<br>26<br>98   |
| General T<br>Project<br>for RS31             | ask Detail<br>Message          | Device Group All Device UID ODD017EFC031 ODD017CF8071 O0C059110937              | Device IP<br>192.168.43.6<br>192.168.43.227<br>192.168.43.154                   | Serial Number     unknown     B767B12AK8073000007     FC1174D000600                   | Device Group                                                                                                    | Add<br>Battery (%)<br>100<br>100<br>100<br>100 | 3<br>d Task 🔧 🛍<br>WiFi (%)<br>98<br>98   |
| General T<br>Project<br>for RS31<br>RK25 Set | ask Detail<br>Message<br>tings | Device Group All Device UID O0D017BEC031 O0D017CF8071 O0C059110937 O0D017BECAF7 | Device IP<br>192.168.43.6<br>192.168.43.227<br>192.168.43.154<br>192.168.43.180 | Serial Number     unknown     B767B12AK8073000007     FC1174D000600     FJ1186A000760 | Device Group<br>Device Name<br>RK25(Android 7.1.2)<br>RS51_HS(Android 8.1.0)<br>RS31(Android 7.0)<br>RK25(Android 7.1.2) | Add<br>Battery (%)<br>100<br>100<br>100<br>86  | 3<br>d Task 😕 🗊<br>2 65<br>98<br>98<br>89 |

4) In the Task window, you can switch between Task, Device, and Options tabs to make further modifications. When finished, click  $\checkmark$  to save the settings.

#### Task tab

Task Name: Specify the task name in the text field.

Task Type: The radio buttons indicate the task type (message or ADC project).

ADC-Project: Click the drop-down menu to select an ADC project.

| 📰 Task             |                    |   |           |       | ×   |    |
|--------------------|--------------------|---|-----------|-------|-----|----|
| ✓ X                |                    |   |           |       |     |    |
| Task Device Option | Schedule           | ſ | lucionist |       | l   |    |
| Task Name          |                    |   | input     | a tas | кпа | me |
| Task 1             |                    |   |           |       |     |    |
| Task Type          |                    |   |           |       |     |    |
| Message (          | C-Project          |   |           |       |     |    |
|                    | -                  |   |           |       |     |    |
| ADC-Project        |                    |   |           |       |     |    |
| Qbit0903           |                    |   | $\sim$    |       |     |    |
| Name               | Value              |   |           |       |     |    |
| Project Name       | Qbit0903           |   |           |       | =   |    |
| Device Model       | RK25               |   |           |       |     |    |
| Operating System   | Android            |   |           |       |     |    |
| Reader Module      | 2D Reader (SR4750) |   |           |       |     |    |
| Keypad Type        | Eu(28 Keys)        |   |           |       |     |    |
| System Update      | No                 |   |           |       | -   |    |

#### Device tab

On the **Device** tab, click the **Device Group** drop-down menu to select a device group. Use the arrow buttons to select the devices for this task.

| 📰 Task                    |                |               |                   |                    |             | $\times$ |
|---------------------------|----------------|---------------|-------------------|--------------------|-------------|----------|
| <ul> <li>✓ X</li> </ul>   |                |               |                   |                    |             |          |
| Task <b>Device</b> Opti   | on Schedule    |               |                   |                    |             |          |
| Device Group              |                |               |                   |                    |             |          |
| All                       |                | ~             |                   |                    |             |          |
| Device UID                | Device IP      | Serial Number | Device Name       | Reader Module      | Keypad Type |          |
| 00C05911016B              | 192.168.241.67 | FC116BD000182 | RS31(Android 7.0) | 2D Reader (SE4500) | None        |          |
|                           |                |               | A                 |                    |             |          |
| Task-Device Selected List |                |               |                   |                    |             |          |
| Device UID                | Device IP      | Serial Number | Device Name       | Reader Module      | Keypad Type |          |
| O0D017BCC6FE              | 192.168.241.52 | FJ1195A005523 | RK25(Android 9)   | 1D Reader (SM1)    | Eu(28 Keys) |          |
|                           |                |               |                   |                    |             |          |
|                           |                |               |                   |                    |             |          |

## **Selected Devices**

#### **Option tab**

On the **Option** tab, define if this task will perform configuration deployment to one device after another or to all at the same time. It is suggested that you use the default "**Serial transmission**" lest vast amounts of data transmission should consume too much of your network bandwidth.

| 😇 Task                                                                                                    |  | × |
|----------------------------------------------------------------------------------------------------|--|---|
| ✓ X                                                                                                    |  |   |
| Task Device Option Schedule                                                                                                    |  |   |
| Transmission type <ul> <li>Serial transmission</li> <li>Simultaneous transmission</li> <li>The number of devices deploys at a time within one deployment task</li> </ul> 25 |  |   |
|                                                                                                    |  |   |

#### Schedule tab

On the Schedule tab, select "**Once**" to enable the schedule and set the Date/Time.

| Task                        |  | $\times$ |
|-----------------------------|--|----------|
| X                           |  |          |
| Task Device Option Schedule |  |          |
| Schedule type               |  |          |
| No Schedule     Once        |  |          |
| Date/Time                   |  |          |
| Date Time                   |  |          |
| 9 / 14 / 2021 🔹 2 : 15 PM   |  |          |
|                             |  |          |

### 3.1.1 Edit Device (s) Alias

You can edit the alias for the selected devices.

1) Select the devices that you want to change the alias from the Device Panel.

| ireless                       | Mobile Dep             | loym   | ent System                                                                |                                                               |                                                                                |                                                                                                   |                                                                                   |                             |
|-------------------------------|------------------------|--------|---------------------------------------------------------------------------|---------------------------------------------------------------|--------------------------------------------------------------------------------|---------------------------------------------------------------------------------------------------|-----------------------------------------------------------------------------------|-----------------------------|
|                               |                        |        |                                                                           |                                                               |                                                                                |                                                                                                   | ) 🛄 · 🔬 ·                                                                         | <u></u> · (                 |
| Task                          |                        |        |                                                                           |                                                               |                                                                                |                                                                                                   |                                                                                   | 🗊 1                         |
| Task Nam                      | e                      |        | Task Co                                                                   | ontent                                                        |                                                                                | Task Status D                                                                                     | levice Cnt                                                                        | The status                  |
|                               |                        |        |                                                                           | m                                                             |                                                                                |                                                                                                   |                                                                                   |                             |
| General                       | Task Detail            |        |                                                                           | m                                                             |                                                                                |                                                                                                   | 2                                                                                 |                             |
| General                       | Task Detail            | Device | e Group All                                                               |                                                               | ·······                                                                        | Device Group                                                                                      | 2<br>Q 💥 🏹 Add Tasl                                                               | · 🦂 🖻                       |
| General                       | Task Detail            | Device | e Group All<br>Device UID                                                 | Device IP                                                     | • Manage<br>Serial Number                                                      | Device Group                                                                                      | 2                                                                                 | < 😕 💼<br>WiFi (%)           |
| General<br>Project            | Task Detail            |        | e Group All<br>Device UID<br>00D017BEC031                                 | Device IP<br>192.168.43.6                                     | • Manage<br>Serial Number<br>unknown                                           | Device Group<br>Device Name<br>RK25(Android 7.1.2)                                                | Add Tasl                                                                          | <                           |
| General<br>Project            | Task Detail<br>Message |        | e Group All<br>Device UID<br>00D017BEC031<br>00D017CF8071                 | Device IP<br>192.168.43.6<br>192.168.43.227                   | Manage     Serial Number     unknown     B767B12AK8073000007                   | Device Group<br>Device Name<br>RK25(Android 7.1.2)<br>RS51_HS(Android 8.1.0)                      | 2<br>2<br>3<br>3<br>4<br>4<br>4<br>4<br>4<br>4<br>4<br>4<br>4<br>4<br>4<br>4<br>4 | < 🚜 💼<br>WiFi (%)<br>6<br>9 |
| General<br>Project<br>for RS3 | Task Detail<br>Message |        | e Group All<br>Device UID<br>00D017BEC031<br>00D017CF8071<br>00C059110937 | Device IP<br>192.168.43.6<br>192.168.43.227<br>192.168.43.254 | Manage     Serial Number     unknown     B767B12AK8073000007     FC1174D000600 | Device Group<br>Device Name<br>RK25(Android 7.1.2)<br>RS51_HS(Android 8.1.0)<br>RS31(Android 7.0) | 2<br>2<br>Battery (%)<br>100<br>100<br>100<br>100                                 | <                           |

3) In the Edit Device(s) Alias window, input the desired device alias, and click "OK 💙" to save the settings. You can also click **Reload** to reload the device, and **Clear Clear** to clear the settings.

| 🛃 Edit Device(s) | Alias          |               |                   |                    |             |       |  | $\times$ |
|------------------|----------------|---------------|-------------------|--------------------|-------------|-------|--|----------|
| 🕢 Reload 🏷       | Clear 🖌 🗙      |               |                   |                    |             |       |  |          |
| Device Group     |                |               |                   |                    |             |       |  |          |
| All              |                | $\sim$        |                   |                    |             | 0     |  |          |
| Device UID       | Device IP      | Serial Number | Device Name       | Reader Module      | Keypad Type | Alias |  |          |
| 00C05911016B     | 192.168.241.67 | FC116BD000182 | RS31(Android 7.0) | 2D Reader (SE4500) | None        |       |  |          |
| 00D017BCC6FE     | 192.168.241.52 | FJ1195A005523 | RK25(Android 9)   | 1D Reader (SM1)    | Eu(28 Keys) |       |  |          |
|                  |                |               |                   |                    |             | -     |  |          |
|                  |                |               |                   |                    |             |       |  |          |
|                  |                |               |                   |                    |             |       |  |          |
|                  |                |               |                   |                    |             |       |  |          |
|                  |                |               |                   |                    |             |       |  |          |
|                  |                |               |                   |                    |             |       |  |          |
|                  |                |               |                   |                    |             |       |  |          |
|                  |                |               |                   |                    |             |       |  |          |
|                  |                |               |                   |                    |             |       |  |          |
|                  |                |               |                   |                    |             |       |  |          |
|                  |                |               |                   |                    |             |       |  |          |

### 3.1.2 Find My Device(s)

You can use this function to trigger alarm to find the device.

- 1) Select the devices that you want to find from the Device Panel.
- 2) Click **Find My Device(s)** , and the device alarm will be triggered.

| ireless.                                  | Mobile Dep             | oloyment System                                                                 |                                                                                 |                                                                                       |                                                                                                    |                                                        |                                |
|-------------------------------------------|------------------------|---------------------------------------------------------------------------------|---------------------------------------------------------------------------------|---------------------------------------------------------------------------------------|----------------------------------------------------------------------------------------------------|--------------------------------------------------------|--------------------------------|
| •                                         |                        |                                                                                 |                                                                                 |                                                                                       | LOG                                                                                                    | 🎹 · 齃 ·                                                | 🐻 · 🌘                          |
| Task                                      |                        |                                                                                 |                                                                                 |                                                                                       |                                                                                                    |                                                        | <b>1</b>                       |
| Task Name                                 | e                      | Task C                                                                          | ontent                                                                          |                                                                                       | Task Status Devi                                                                                                    | ice Cnt                                                | The status                     |
|                                           |                        |                                                                                 |                                                                                 |                                                                                       |                                                                                                    |                                                        |                                |
|                                           |                        |                                                                                 |                                                                                 |                                                                                       |                                                                                                    |                                                        |                                |
| General                                   | Task Detail            |                                                                                 |                                                                                 |                                                                                       |                                                                                                    | 2                                                      |                                |
| General                                   | Task Detail            | Device Group All                                                                |                                                                                 | • Manage                                                                              | 2 Device Group                                                                                                    | 2<br>Add Tas                                           | ik 🦂 💼                         |
| General<br>Project                        | Task Detail<br>Message | Device Group All                                                                | Device IP                                                                       | • Manage<br>Serial Number                                                             | : Device Group                                                                                                    | 2<br>Add Tas<br>Battery (%)                            | ik 🥮 💼                         |
| General<br>Project                        | Task Detail<br>Lessage | Device Group All Device UID OD0017BEC031                                        | Device IP<br>192.168.43.6                                                       | • Manage<br>Serial Number<br>unknown                                                  | Device Group                                                                                                    | Add Tas<br>Battery (%)                                 | sk 🤗 💼<br>WiFi (%)             |
| General<br>B<br>Project                   | Task Detail            | Device Group All Device UID OD017BEC031 O0D017CF8071                            | Device IP<br>192.168.43.6<br>192.168.43.227                                     | Serial Number     unknown     B767B12AK8073000007                                     | Device Group<br>Device Name<br>RK25(Android 7.1.2)<br>RS51_HS(Android 8.1.0)                                             | 2<br>& Sattery (%)<br>100<br>100                       | ik 🥮 💼<br>WiFi (29)            |
| General<br>Project<br>for RS31            | Task Detail<br>Message | Device Group All Device UID OD017BEC031 O0D017CF8071 O0C059110937               | Device IP<br>192.168.43.6<br>192.168.43.227<br>192.168.43.154                   | Serial Number     unknown     B767B12AK8073000007     FC1174D000600                   | Device Group<br>Device Name<br>RK25(Android 7.1.2)<br>RS51_HS(Android 8.1.0)<br>RS31(Android 7.0)                        | 2<br>Add Tas<br>Battery (%)<br>100<br>100<br>100       | sk 🥮 🛱<br>WiFi (%)<br>94<br>94 |
| General<br>Project<br>for RS31<br>RK25 Se | Task Detail<br>Message | Device Group All Device UID ODD017BEC031 ODD017CF8071 O0C059110937 O0D017BECAF7 | Device IP<br>192.168.43.6<br>192.168.43.227<br>192.168.43.154<br>192.168.43.180 | Serial Number     unknown     B767B12AK8073000007     FC1174D000600     FJ1186A000760 | Device Group<br>Device Name<br>RK25(Android 7.1.2)<br>R551_H5(Android 8.1.0)<br>R531(Android 7.0)<br>RK25(Android 7.1.2) | 2<br>Add Tas<br>Battery (%)<br>100<br>100<br>100<br>86 | sk 🛃 🔃                         |

3) In the **Find My Device(s)** window, make further settings on **Redeploy**, and **Delete** Click "**OK V**" to save the settings.

| 🛅 Task Status Manager     |                           |              |                                                | $ \Box$ $\times$   |
|---------------------------|---------------------------|--------------|------------------------------------------------|--------------------|
| 🕢 Redeploy <u> </u> Delet | te                        |              |                                                | Report             |
| evice Name                | Task Name                 | Progress     | The status of device deployment                | Activated Date     |
| RS31(Android 7.0)         | Message-Find My Device(s) | 0%           | The device is not connected to the server      | 9/15/2021 2:31 PM  |
| RK25(Android 9)           | [System]Reboot Device     | 0%           | The device is not connected to the server      | 9/15/2021 3:00 PM  |
| RK25(Android 9)           | Message-Find My Device(s) | 0%           | The device is not connected to the server      | 9/15/2021 3:01 PM  |
| RK25(Android 9)           | [System]Update ADC-Agent  | 0%           | The device is not connected to the server      | 9/15/2021 10:10 AM |
| RK25(Android 9)           | Message-任務                | 100% (88/88) | Cannot resume the Device[DeviceUID=00D017BCC6F | 8/12/2020 5:29 PM  |
|                           |                           |              |                                                | 4                  |
|                           |                           |              |                                                |                    |
|                           |                           |              |                                                |                    |
| 4                         |                           |              |                                                | •                  |
|                           |                           | III          |                                                | r .                |

## 3.1.3 Reboot Device(s)

You can use this function to reboot the device.

- 1) Select the devices that you want to roboot from the Device Panel.
- 2) Click Reboot Device(s) 💥 .

| ireless                        | Mobile Dep             | oloyment System                                                                      |                                                                                 |                                                   |                                                                                                    |                                                        |                                   |
|--------------------------------|------------------------|--------------------------------------------------------------------------------------|---------------------------------------------------------------------------------|---------------------------------------------------|----------------------------------------------------------------------------------------------------|--------------------------------------------------------|-----------------------------------|
| •                              |                        |                                                                                      |                                                                                 |                                                   | LOG                                                                                                    | 🛄 · 🚜 ·                                                | <u></u> ·                         |
| Task                           |                        |                                                                                      |                                                                                 |                                                   |                                                                                                    |                                                        | 🗊 🗊                               |
| Task Nam                       | e                      | Task C                                                                               | ontent                                                                          |                                                   | Task Status Devi                                                                                                    | ice Cnt                                                | The status o                      |
|                                |                        |                                                                                      |                                                                                 |                                                   |                                                                                                    |                                                        |                                   |
| General                        | Task Detail            | Device Group All                                                                     |                                                                                 | • Manage                                          | Device Group                                                                                                    | 2<br>* Add Tas                                         | .k 🦂 💼                            |
| General<br>Project             | Task Detail            | Device Group All                                                                     | Device IP                                                                       | • Manage                                          | Device Group                                                                                                    | Add Tas                                                | k 🦂 💼                             |
| General<br>Project             | Task Detail            | Device Group All                                                                     | Device IP<br>192.168.43.6                                                       | Serial Number     unknown                         | Device Group                                                                                                    | Add Tas<br>Battery (%)                                 | ik 🦂 💼                            |
| General<br>Project             | Task Detail<br>Message | Device Group All Device UID 00D0178EC031 00D017CF8071                                | Device IP<br>192.168.43.6<br>192.168.43.227                                     | Serial Number     unknown     B767B12AK8073000007 | Device Group P C<br>Device Name<br>RK25(Android 7.1.2)<br>RS51_HS(Android 8.1.0)                                         | 2<br>Add Tas<br>Battery (%)<br>100<br>100              | ik 🥮 💼<br>WiFi (%)                |
| General<br>Project<br>for RS31 | Task Detail<br>Message | Device Group All Device UID 00D0178EC031 00D017CF8071 00C059110937                   | Device IP<br>192.168.43.6<br>192.168.43.227<br>192.168.43.154                   |                                                   | Device Group<br>Device Name<br>RK25(Android 7.1.2)<br>RS51_HS(Android 8.1.0)<br>RS31(Android 7.0)                        | Add Tas<br>Rattery (%)<br>100<br>100<br>100            | ik 🥦 💼<br>WiFi (3a)<br>1 94<br>94 |
| General<br>Project<br>for RS31 | Task Detail<br>Message | Device Group All  Device UID  ODD017BEC031  ODD017CF8071  O0C059110937  ODD017BECAF7 | Device IP<br>192.168.43.6<br>192.168.43.227<br>192.168.43.154<br>192.168.43.180 |                                                   | Device Group<br>Device Name<br>RK25(Android 7.1.2)<br>RS51_HS(Android 8.1.0)<br>RS31(Android 7.0)<br>RK25(Android 7.1.2) | 2<br>Add Tas<br>Battery (%)<br>100<br>100<br>100<br>86 | 1 98<br>98<br>85                  |

3) In the Find My Device(s) window, make further settings on Redeploy Redeploy, and Delete . Click "OK it is save the settings.

| 🛅 Task Status Mana  | ager              |                           |              | — 🗆                                         | $\times$ |
|---------------------|-------------------|---------------------------|--------------|---------------------------------------------|----------|
| 🔊 Redeploy <u> </u> | Delete            |                           |              |                                             | Report   |
| evice UID           | Device Name       | Task Name                 | Progress     | The status of device deployment             |          |
| 00C05911016B        | RS31(Android 7.0) | Message-Find My Device(s) | 0%           | The device is not connected to the server   |          |
| 00D017BCC6FE        | RK25(Android 9)   | [System]Reboot Device     | 0%           |                                             |          |
| 00D017BCC6FE        | RK25(Android 9)   | Message-Find My Device(s) | 0%           |                                             | 1        |
| 00D017BCC6FE        | RK25(Android 9)   | [System]Update ADC-Agent  | 0%           | The device is not connected to the server   |          |
| 00D017BCC6FE        | RK25(Android 9)   | Message-任務                | 100% (88/88) | Cannot resume the Device[DeviceUID=00D017BC | C6F      |
|                     |                   |                           |              |                                             | 4        |
|                     |                   |                           |              |                                             |          |
|                     |                   |                           |              |                                             |          |
| 4                   |                   |                           |              |                                             | •        |

#### 3.1.4 Pushing Messages to Devices

You can push a message to selected devices.

- 1) On Main screen, click "Message".
- 2) In the edit text box, input your message (up to 2000 alphanumeric characters).
- 3) From the Device Panel, select the devices that are to be deployed with this task.
- 4) Click **Add Task** Add Task on the top right corner of Device Panel.

|                   | obile Depl | oyn | nent Syst  | tem         |               |                     |                     |        |             |                  |
|-------------------|------------|-----|------------|-------------|---------------|---------------------|---------------------|--------|-------------|------------------|
| ) <b>()</b>       |            |     |            |             |               |                     |                     | LOG    | 🔟 · 🤧 ·     | <u></u> · 📀      |
| Task              |            |     |            |             |               |                     |                     |        |             | 🗊 🗊              |
| Task Name         |            |     | Т          | ask Content | :             |                     | Task Status         | Device | Cnt         | The status of la |
| General Tas       | k Detail   | 6   | e Group A  | JI          |               | - Manage            | Device Group        | ₽ Q.   | ※ 🚺 Add Ta  | 4<br>            |
| Project           | Message    |     | Device UID | 1           | Device IP     | Serial Number       | Device Name         |        | Battery (%) | WiFi (%          |
| Please check your | Inbox!     |     | 00D017CF80 | 071 1       | 92.168.43.227 | B767B12AK8073000007 | RS51_HS(Android 8.1 | .0)    | 100         | g                |
|                   |            |     | 00C0591109 | 37 1        | 92.168.43.154 | FC1174D000600       | RS31(Android 7.0)   |        | 100         | d ==             |
|                   |            |     |            |             |               |                     |                     |        |             |                  |

5) In the **Task** window, make further modifications on **Task**, **Device**, and **Options** tabs. After finish modifying, click "**OK** " to save the settings.

| 🛅 Task                      |      | × |
|-----------------------------|------|---|
| ~ X                         |      |   |
| Task Device Option Schedule |      |   |
| Task Name                   |      |   |
| Message-Task                |      |   |
| Task Type                   | Г    |   |
| Message      ADC-Project    |      |   |
|                             |      |   |
| Please input message:       |      |   |
| Please check your inbox!    |      |   |
|                             |      |   |
|                             | <br> |   |
| Clear message               |      |   |

### Message Sent to Mobile Devices

Once your message task is successfully deployed, the message dialog will pop up on all the mobile devices' screens. Please tap "**OK**" to confirm and close it.

| $\equiv$ WMDS $\bigotimes$       |
|----------------------------------|
| Connection Status                |
| WMDS<br>Please check your Inbox! |
| 00D017BECAF7                     |
| Device Name                      |
| RK25                             |
| Deployment IP                    |
| 192.168.43.114                   |
| Connected Date                   |
|                                  |

### 3.2 Task Deployment

- 1) On the Task List, first select one or more tasks.
- 2) Click **Deploy •** on the Toolbar.

| Vireless Mobile Dep                                                                                                    | oloyment System                                                                                                    |                                                                                                    |                                                                                                    |                                                    |                  |
|----------------------------------------------------------------------------------------------------|----------------------------------------------------------------------------------------------------|----------------------------------------------------------------------------------------------------|----------------------------------------------------------------------------------------------------|----------------------------------------------------|------------------|
|                                                                                                    |                                                                                                    |                                                                                                    | LOG                                                                                                    | 🛄 · 齃 · 💽                                          | <u>i</u> · 🕜     |
| Task                                                                                                    |                                                                                                    |                                                                                                    |                                                                                                    |                                                    | 🗊 🗊              |
| Task Name 1                                                                                                    | Task Content                                                                                                    | Task Status                                                                                                    | Device Cnt The state                                                                                               | us of last task deployr                            | ment             |
| Message-Task                                                                                                    | Message [Please check your Inbox!]                                                                                                    | Wait                                                                                                    | 1                                                                                                    |                                                    |                  |
| Message 2                                                                                                    | Message [Shut the system down.]                                                                                                    | Wait                                                                                                    | 1                                                                                                    |                                                    |                  |
|                                                                                                    |                                                                                                    |                                                                                                    |                                                                                                    |                                                    |                  |
| General Task Detail                                                                                                    | Device Group All                                                                                                    | ••••••••••••••••••••••••••••••••••••••                                                                                                    | wice Group                                                                                                    | Add Task                                           | 鼻直。              |
| General     Task Detail       Image: Second second s | Device Group All Device UID Device IP                                                                                                    | • Manage De<br>Serial Number De                                                                                                    | evice Group                                                                                                    | Add Task                                           | WiFi (% 🛋        |
| General     Task Detail       Image: Second second s | Device Group All Device UID Device IP 00D017BEC031 192.168.43.6                                                                                                    | Manage De     Serial Number De     unknown RK                                                                                                    | evice Group 🔗 🔍 💥<br>evice Name<br>(25(Android 7.1.2)                                                              | Add Task<br>Battery (%)<br>100                     | 🤧 💼<br>WiFi (% * |
| General     Task Detail       Image: Constraint of the state of the state  | Device Group All           Device UID         Device IP           00D017BEC031         192.168.43.6           00D017CF8071         192.168.43.227                                                                                             | Manage De     Serial Number De     unknown RK     B767B12AK8073000007 RS                                                                                                    | evice Group Q **<br>evice Name<br>(25(Android 7.1.2)<br>551_HS(Android 8.1.0)                                      | Add Task<br>Battery (%)<br>100<br>100              | 🥦 💼<br>WiFi (% 🎽 |
| General     Task Detail       Image: Constraint of the state of the state  | Device Group All           Device UID         Device IP           00D017BEC031         192.168.43.6           00D017CF8071         192.168.43.227           00C059110937         192.168.43.154                                               | Manage De<br>Serial Number De<br>unknown RK<br>B767B12AK8073000007 RS<br>FC1174D000600 RS                                                                                                | evice Group P Q *<br>evice Name<br>(25(Android 7.1.2)<br>551_HS(Android 8.1.0)<br>531(Android 7.0)                 | Add Task<br>Battery (%)<br>100<br>100              | WiFi (%          |
| General     Task Detail       Image: Constraint of the state of the state  | Device Group All           Device UID         Device IP           00D017BEC031         192.168.43.6           00D017CF8071         192.168.43.227           00C059110937         192.168.43.154           00D017BECAF7         192.168.43.180 | Manage De           Serial Number         De           unknown         RK           B767B12AK8073000007         RS           FC1174D000600         RS           FJ1186A000760         RK | evice Group<br>evice Name<br>(25(Android 7.1.2)<br>(25(Android 8.1.0)<br>(25(Android 7.0)<br>(25(Android 7.1.2)    | Add Task<br>Battery (%)<br>100<br>100<br>100<br>75 | WiFi (%          |
| General     Task Detail       Image: Constraint of the state of the state  | Device Group All  Device UD Device IP  00D017BEC031 192.168.43.66  00D017CF8071 192.168.43.154  00D017BECAF7 192.168.43.180  IIII                                                                                                    | Manage De<br>Serial Number De<br>unknown RK<br>B767B12AK8073000007 RS<br>FC1174D000600 RS<br>FJ1186A000760 RK                                                                            | evice Group<br>evice Name<br>(25(Android 7.1.2)<br>551_H5(Android 8.1.0)<br>331(Android 7.0)<br>(25(Android 7.1.2) | Add Task<br>Battery (%)<br>100<br>100<br>100<br>75 | WiFi (%          |
| General     Task Detail       Image: Constraint of the second second seco | Device Group All           Device UID         Device IP           00D017BEC031         192.168.43.6           00D017CF8071         192.168.43.227           00C059110937         192.168.43.154           00D017BECAF7         192.168.43.180 | Manage De     Serial Number Dr     unknown RK     B767B12AK8073000007 RS     FC1174D000600 RS     FJ1186A000760 RK                                                                       | vice Group<br>evice Name<br>(25(Android 7.1.2)<br>551_HS(Android 8.1.0)<br>531(Android 7.0)<br>(25(Android 7.1.2)  | Add Task<br>Battery (%)<br>100<br>100<br>100<br>75 | WiFi (%          |

3) A **Task Status Manager** window will pop up listing the deployment progress as well as results. You can have certain tasks performed on selected devices again by clicking the **Redeploy** icon or simply stop a deployment task by clicking the **Stop** icon.

|   | Task Status Manag | ger                 |              |              |                                           |        |
|---|-------------------|---------------------|--------------|--------------|-------------------------------------------|--------|
| 2 | ) Redeploy 📕 S    | Stop 📆 Delete       |              |              |                                           | Report |
|   | Device UID        | Device Name         | Task Name    | Progress     | The status of device deployment           | Activ  |
|   | 00D017BECAF7      | RK25(Android 7.1.2) | Message 2    | 0%           | The device is not connected to the server | 10/4/  |
|   | 00D017CF8071      | RS51_HS(Android 8   | Message 2    | 0%           | The device is not connected to the server | 10/4/  |
|   | 00D017BEC031      | RK25WO(Android 7    | Message 2    | 100% (88/88) | Transfer succeeded                        | 10/4/  |
|   | 00C059110937      | RS31(Android 7.0)   | Message 2    | 100% (88/88) | Transfer succeeded                        | 10/4/  |
|   | 00D017BECAF7      | RK25(Android 7.1.2) | Message-Task | 0%           | The device is not connected to the server | 10/4/  |
|   | 00D017BECAF7      | RK25(Android 7.1.2) | Message-Task | 0%           | The device is not connected to the server | 10/4/  |
|   |                   |                     |              |              |                                           |        |
| 4 |                   |                     |              |              |                                           | *      |

| <b>*</b> | Task Status Manage | •<br>er             |              |              |                   | ·<br>-                          |
|----------|--------------------|---------------------|--------------|--------------|-------------------|---------------------------------|
| 2        | Redeploy 📕 St      | op <u> n</u> Delete |              |              |                   | Report                          |
|          | Device UID         | Device Name         | Task Name    | Progress     | The status of dev |                                 |
|          | 00D017BECAF7       | RK25(Android 7.1.2) | Message 2    | 0%           | The device is not | Keport                          |
|          | 00D017CF8071       | RS51_HS(Android 8   | Message 2    | 0%           | The device is not | Task Name                       |
|          | 00D017BEC031       | RK25WO(Android 7    | Message 2    | 100% (88/88) | Transfer succeede | 📰 All 💽                         |
|          | 00C059110937       | RS31(Android 7.0)   | Message 2    | 100% (88/88) | Transfer succeede | The status of device deployment |
|          | 00D017BECAF7       | RK25(Android 7.1.2) | Message-Task | 0%           | The device is not |                                 |
|          | 00D017BECAF7       | RK25(Android 7.1.2) | Message-Task | 0%           | The device is not |                                 |
|          |                    |                     |              |              | •                 | Adobe (.pdf)                    |
|          |                    |                     |              |              |                   | Open Report                     |
| 4        |                    |                     |              |              |                   |                                 |

4) Click " **Report**" to reveal the sidebar to generate the task report

In the report sidebar, you can:

| ltem                               | Description                                                                                                    |
|------------------------------------|----------------------------------------------------------------------------------------------------|
| Task Name                          | Click the drop-down menu to select the task you would like to export and generate a report.                                                                                                    |
| The status of device<br>deployment | Designate the status (of the task deployment on your devices) to<br>generate. Options are: <ul> <li>All</li> <li>Transfer succeeded</li> <li>Transfer failed</li> <li>Deploy succeeded</li> <li>Deploy failed</li> <li>Others</li> </ul> |
| Report Format                      | <ul> <li>Select the file format of the report to be generated:</li> <li>Adobe (.pdf)</li> <li>Excel (.xls)</li> </ul> (1) Note: The report format "Excel (.xls)" is only available for the PC with Microsoft Excel installed.            |
| Open Report                        | Click " Open Report" to complete the above selections and generate a report at the same time.                                                                                                    |

#### 3.2.1 Task Management

You can modify the task name or the target device it refers to

1) Select a task from the Task List.

2) Click **"Edit Task 2**" on the top right corner to bring up the **Task** dialog.

|   | Task Name    | Task Content                       | Task Status | Device Cnt | The status of last task deployment |  |
|---|--------------|------------------------------------|-------------|------------|------------------------------------|--|
|   | Message-Task | Message [Please check your Inbox!] | Wait        | 1          |                                    |  |
| l | Message 2    | Message [Shut the system down.]    | Wait        | 1          |                                    |  |
|   | New Settings | ADC-Project [for RS31]             | Wait        | 1          |                                    |  |

 In the Task dialog, you can switch between Task, Device, and Options tabs to make further modifications. When finished, click to save the settings.

| 📰 Task                                                                                                    |                                                                           |       |   |   | × |
|----------------------------------------------------------------------------------------------------|---------------------------------------------------------------------------|-------|---|---|---|
| ××                                                                                                    |                                                                           |       |   |   |   |
| Task Device Option                                                                                                  | Schedule                                                                  |       |   |   |   |
| Task Name                                                                                                    |                                                                           |       |   |   |   |
| Task 1                                                                                                    |                                                                           |       |   |   |   |
| Task Type                                                                                                    |                                                                           |       |   |   |   |
|                                                                                                    |                                                                           |       |   |   |   |
| Message     AL                                                                                                    | C-Project                                                                 |       |   |   |   |
|                                                                                                    |                                                                           |       |   |   |   |
| ADC Desired                                                                                                    |                                                                           |       |   |   |   |
| ADC-Project                                                                                                    |                                                                           |       |   |   |   |
| ADC-Project<br>Qbit0903                                                                                             |                                                                           | ~     |   |   |   |
| ADC-Project<br>Qbit0903<br>Name                                                                                     | Value                                                                     | ~     |   |   |   |
| ADC-Project<br>Qbit0903<br>Name<br>Project Name                                                                     | Value<br>Qbit0903                                                         | ~     |   |   |   |
| ADC-Project<br>Qbit0903<br>Name<br>Project Name<br>Device Model                                                     | Value<br>Qbit0903<br>RK25                                                 | ~     |   |   |   |
| ADC-Project<br>Qbit0903<br>Name<br>Project Name<br>Device Model<br>Operating System                                 | Value<br>Qbit0903<br>RK25<br>Android                                      | ~     | _ |   |   |
| ADC-Project<br>Qbit0903<br>Name<br>Project Name<br>Device Model<br>Operating System<br>Reader Module                | Value<br>Qbit0903<br>RK25<br>Android<br>2D Reader (SR4750)                | ~     |   | _ |   |
| ADC-Project<br>Qbit0903<br>Name<br>Project Name<br>Device Model<br>Operating System<br>Reader Module<br>Keypad Type | Value<br>Qbit0903<br>RK25<br>Android<br>2D Reader (SR4750)<br>Eu(28 Keys) | )<br> |   |   |   |

6

| 🗺 Task       |                                    |             |            |                                    |  |  |  |  |
|--------------|------------------------------------|-------------|------------|------------------------------------|--|--|--|--|
| Task Name    | Task Content                       | Task Status | Device Cnt | The status of last task deployment |  |  |  |  |
| Message-Task | Message [Please check your Inbox!] | Wait        | 1          |                                    |  |  |  |  |
| Message 2    | Message [Shut the system down.]    | Wait        | 1          |                                    |  |  |  |  |
| New Settings | ADC-Project [for RS31]             | Wait        | 1          |                                    |  |  |  |  |
|              |                                    |             |            |                                    |  |  |  |  |
|              |                                    |             |            |                                    |  |  |  |  |
|              |                                    |             |            |                                    |  |  |  |  |

## 3.2.2 Checking Task Detail

Click the **"Task Detail**" tab and then click a specific task from the Task List to check its details displaying below.

| 🔮 WMDS                   |                     |                 |               |                    | <u></u>                     |             |
|--------------------------|---------------------|-----------------|---------------|--------------------|-----------------------------|-------------|
| Wireless Mobile De       | ployment System     | n               |               |                    |                             |             |
| <b>1</b>                 |                     |                 |               |                    | 🔝 🛄 · 🦺 ·                   | . 👩 .       |
| Task                     |                     |                 |               |                    |                             | 🗊 🗊         |
| Task Name                | Task Content        |                 | Task Status   | Device Cnt         | The status of last task dep | loyment     |
| Message-Task             | Message [Please che | ck your Inbox!] | Wait          | 1                  |                             |             |
| Message 2                | Message [Shut the s | /stem down.]    | Wait          | 1                  |                             |             |
| New Settings             | ADC-Project [for RS | 1]              | Wait          | 1                  |                             | _           |
| General Task Detail      |                     |                 |               |                    |                             |             |
| Task Name                | Device UID          | Device IP       | Serial Number | Device Name        | Reader Module               | Keypad Type |
| New Settings             | 00C0591103F9        | 192.168.43.68   | FC1171D000199 | RS31(Android 7.0)  | 2D Reader (SE4500)          | None        |
| ×                        | m                   |                 |               |                    |                             | ÷           |
| Server IP 192.168.43.114 | : 4668 Broadcas     | то 🔮 0.0.0.0    | Maxi          | mum device allowed | 50 CPU Usage                | 4 96        |

### 3.3 Monitoring Enrolled Devices

The Device Panel lists devices which have been enrolled in to WMDS Server. You can have a glance of the devices' current status including Device IP, Serial Number, remaining power level (battery health) as well as their connection status. If a device appears to be **Offline**, you will need to bring it back to **Online** status before deploying a task to it.

| •   | General Task Deta | ส              |                |                    |             |          |           | ciacia      |            | -  |
|-----|-------------------|----------------|----------------|--------------------|-------------|----------|-----------|-------------|------------|----|
| Dev | vice Group All    |                | - [            | lanage Device Grou |             | 影        |           | Ad          | d Task 🥦   | Шф |
|     | Device UID        | Device IP      | Serial Number  | Device Name        | Battery (%) | WiFi (%) | Connected | Project Cnt | Agent Ver. | -  |
|     | 00D017BEC031      | 192.168.43.6   | unknown        | RK25(Android 7     | 100, Good   | 31       | Online    | 0           | 1.1.13     |    |
| 10  | 00D017CF8071      | 192.168.43.227 | B767B12AK80730 | RS51_HS(Androi     | 100, Good   | 97       | Online    | 0           | 1.1.13     |    |
|     | 00C059110937      | 192.168.43.154 | FC1174D000600  | RS31(Android 7.0)  | 100, Good   | 100      | Offline   | 0           | 1.1.13     | -  |
| Ø   | 00D017BECAF7      | 192.168.43.180 | FJ1186A000760  | RK25(Android 7     | 90, Good    | 77       | Online    | 0           | 1.1.13     |    |
| 4   | 11                |                |                | 10                 |             | 1        | -         |             | -          |    |

#### 3.3.1 Grouping Devices

You may group multiple devices to avoid hassles and save time when managing a number of devices. On Device Panel, by default, a group named "**None**" already exists on the **Device Group** drop-down menu and contains all the ungrouped devices. Click "**Manage Device Group**" to bring up the window.

|   | ) (  | General Task Detail |                |               | -                  | _           |          |           |             |            |   |
|---|------|---------------------|----------------|---------------|--------------------|-------------|----------|-----------|-------------|------------|---|
|   | )evi | ice Group All       |                |               | Manage Device Grou | P 🖉 🔍       | 킛는       |           | Ad          | d Task     | Ē |
| [ |      | Device UID          | Device IP      | Serial Number | Device Name        | Battery (%) | WiFi (%) | Connected | Project Cnt | Agent Ver. | - |
|   |      | 00C059110937        | 192.168.43.154 | FC1174D000600 | RS31(Android 7.0)  | 100         | 95       | Online    | 0           | 1.1.13     |   |
|   |      | 00D017BECAF7        | 192.168.43.180 | FJ1186A000760 | RK25(Android 7     | 73          | 93       | Online    | 0           | 1.1.13     |   |
| Þ |      | 00C0591103F9        | 192.168.43.68  | FC1171D000199 | RS31(Android 7.0)  | 79          | 99       | Online    | 0           | 1.1.11     | - |
|   |      |                     |                |               |                    |             |          |           |             |            | * |
| L | 4    |                     |                |               |                    |             |          |           |             |            | Þ |

#### **Create a Device Group**

 In the Manage Device Group window, click the Add button to show the Device Group Name text field. Input the group name in the text field and click "OK

|     | Manage Device Group        | i i            |                     |                        |                        | ×             |  |  |  |  |
|-----|----------------------------|----------------|---------------------|------------------------|------------------------|---------------|--|--|--|--|
| ų   | Add 🖉 Update 🗍             | 🐻 Delete 🖌     | ×                   |                        |                        |               |  |  |  |  |
| De  | Device Group               |                |                     |                        |                        |               |  |  |  |  |
| A   | dd device group            |                | $\sim$              |                        |                        |               |  |  |  |  |
| De  | vice Group Name            |                |                     |                        |                        |               |  |  |  |  |
| RS  | 31#1                       |                |                     |                        |                        |               |  |  |  |  |
|     | Device UID                 | Device IP      | Serial Number       | Device Name            | Reader Module          | Keypad Type   |  |  |  |  |
|     | 00D017BEC031               | 192.168.43.6   | unknown             | RK25(Android 7.1.2)    | 2D Reader (SM2)        | China 25 Keys |  |  |  |  |
|     | 00D017CF8071               | 192.168.43.227 | B767B12AK8073000007 | RS51_HS(Android 8.1.0) | 2D Reader (SR4750)     | None          |  |  |  |  |
|     | 00C059110937               | 192.168.43.154 | FC1174D000600       | RS31(Android 7.0)      | 2D Reader (SE4750SR L) | None          |  |  |  |  |
|     | 00D017BECAF7               | 192.168.43.180 | FJ1186A000760       | RK25(Android 7.1.2)    | 2D Reader (MR4750)     | Eu 28 Keys    |  |  |  |  |
|     | 00C0591103F9               | 192.168.43.68  | FC1171D000199       | RS31(Android 7.0)      | 2D Reader (SE4500)     | None          |  |  |  |  |
| Gro | Group-Device Selected List |                |                     |                        |                        |               |  |  |  |  |
|     | Device UID                 | Device IP      | Serial Number       | Device Name            | Reader Module          | Keypad Type   |  |  |  |  |
|     |                            |                |                     |                        |                        |               |  |  |  |  |

2) Select the devices listed in the upper grid and click the **Down** arrow button to move them down into the lower grid to include them in this group. Click "**OK V**" again to apply the settings.

| 월 Manage Device Gro                                                                                                    | oup                                                                                     |                                                                                    |                                                             |                                                                                                    | >                                                                 |
|----------------------------------------------------------------------------------------------------|-----------------------------------------------------------------------------------------|------------------------------------------------------------------------------------|-------------------------------------------------------------|----------------------------------------------------------------------------------------------------|-------------------------------------------------------------------|
| 🛉 Add 🎤 Update                                                                                                    | e 📆 Delete 🖌                                                                            | ×                                                                                  |                                                             |                                                                                                    |                                                                   |
| Device Group                                                                                                    |                                                                                         |                                                                                    |                                                             |                                                                                                    |                                                                   |
| Add device group                                                                                                    |                                                                                         |                                                                                    |                                                             |                                                                                                    |                                                                   |
| Device Group Name                                                                                                    |                                                                                         |                                                                                    |                                                             |                                                                                                    |                                                                   |
| RS31# 1                                                                                                    |                                                                                         |                                                                                    |                                                             |                                                                                                    |                                                                   |
| Device UID                                                                                                    | Device IP                                                                               | Serial Number                                                                      | Device Name                                                 | Reader Module                                                                                                    | Keypad Type                                                       |
| 00D017BEC031                                                                                                    | 192.168.43.6                                                                            | unknown                                                                            | RK25(Android                                                | 2D Reader (SM2)                                                                                                    | China 25 Keys                                                     |
| 00D017CF8071                                                                                                    | 192.168.43.227                                                                          | B767B12AK80730000                                                                  | 07 RS51 HS(And                                              | 2D Reader (SR4750)                                                                                                 | None                                                              |
| 00C059110937                                                                                                    | 192.168.43.154                                                                          | FC1174D000600                                                                      | RS31(Android                                                | 2D Reader (SE4750SR L)                                                                                             | None                                                              |
| 00D017BECAF7                                                                                                    | 192.168.43.180                                                                          | FJ1186A000760                                                                      | RK25(Android                                                | 2D Reader (MR4750)                                                                                                 | Eu 28 Keys                                                        |
| 00C0591103F9                                                                                                    | 192.168.43.68                                                                           | FC1171D000199                                                                      | RS31(Android                                                | 2D Reader (SE4500)                                                                                                 | None                                                              |
| Proup-Device Selected                                                                                                    | List                                                                                    | Serial Number                                                                      | Device Name                                                 | Reader Module                                                                                                    | Keynad Type                                                       |
|                                                                                                    |                                                                                         |                                                                                    | Us<br>de                                                    | e the arrow b<br>vices into/out o                                                                                  | uttons to move<br>f the group list.                               |
|                                                                                                    |                                                                                         |                                                                                    | Us<br>de                                                    | e the arrow be<br>vices into/out o                                                                                 | uttons to move<br>f the group list.                               |
| S Manage Device Gro                                                                                                    | pup                                                                                     |                                                                                    | Us<br>de                                                    | e the arrow bo<br>vices into/out o                                                                                 | uttons to move<br>f the group list.                               |
| Manage Device Gro                                                                                                    | pup                                                                                     | ×                                                                                  | Us                                                          | e the arrow bo<br>vices into/out o                                                                                 | uttons to move<br>f the group list.<br>>                          |
| Manage Device Gro<br>Add Device Group                                                                                                    | pup                                                                                     | ×                                                                                  | Us                                                          | e the arrow bu                                                                                                    | uttons to move<br>f the group list.                               |
| Manage Device Gro<br>Add Update<br>Device Group<br>Add device group                                                                                                | pup                                                                                     | ×                                                                                  | Us                                                          | e the arrow bo<br>vices into/out o                                                                                 | uttons to move<br>f the group list.                               |
| Manage Device Gro<br>Add Wydate<br>Device Group<br>Add device group<br>Device Group Name                                                                           | pup                                                                                     | ×                                                                                  | Us                                                          | e the arrow bi                                                                                                    | uttons to move<br>f the group list.<br>>                          |
| Manage Device Gro<br>Add Vupdate<br>Device Group<br>Add device group<br>Device Group Name<br>RS31# 1                                                               | pup                                                                                     |                                                                                    | Us                                                          | e the arrow bi                                                                                                    | uttons to move<br>f the group list.<br>>                          |
| Manage Device Gro<br>Add Vpdate<br>Device Group<br>Add device group<br>Device Group Name<br>RS31# 1<br>Device UID                                                  | Device IP                                                                               | X<br>Serial Number                                                                 | Us<br>de                                                    | e the arrow bu<br>vices into/out o                                                                                 | uttons to move<br>f the group list.<br>>                          |
| Manage Device Group Add Vupdate Device Group Add device group Device Group Name RS31# 1 Device UID OD017BEC031                                                     | Device IP<br>Device IP<br>192.168.43.6                                                  | Serial Number<br>unknown                                                           | Us<br>de<br>Device Name<br>RK25(Android                     | e the arrow be<br>vices into/out o                                                                                 | ttons to move<br>f the group list.                                |
| Manage Device Group Add Wice Group Device Group Name RS31# 1 Device UID 00D017BEC031 00D017CF8071                                                                  | Device IP<br>Device IP<br>Device IP<br>192.168.43.6<br>192.168.43.227                   | Serial Number<br>unknown<br>B767B12AK8073000                                       | Device Name<br>RK25(Android<br>07 RS51_HS(And               | e the arrow be<br>vices into/out o<br>Reader Module<br>2D Reader (SM2)<br>2D Reader (SR4750)                       | Keypad Type<br>China 25 Keys<br>None                              |
| Manage Device Gro<br>Add Vupdate<br>Device Group<br>Add device group<br>Device Group Name<br>RS31# 1<br>Device UID<br>00D017BEC031<br>00D017CF8071<br>00D017BECAF7 | Device IP<br>Device IP<br>Device IP<br>192.168.43.6<br>192.168.43.227<br>192.168.43.180 | Serial Number           unknown           B767B12AK8073000           FJ1186A000760 | Device Name<br>RK25(Android<br>RK25(Android<br>RK25(Android | e the arrow by<br>vices into/out o<br>Reader Module<br>2D Reader (SM2)<br>2D Reader (SR4750)<br>2D Reader (MR4750) | Keypad Type         China 25 Keys         None         Eu 28 Keys |

| Gro | up-Device Selected List | :              |               |              |                        |             |  |
|-----|-------------------------|----------------|---------------|--------------|------------------------|-------------|--|
|     | Device UID              | Device IP      | Serial Number | Device Name  | Reader Module          | Keypad Type |  |
|     | 00C059110937            | 192.168.43.154 | FC1174D000600 | RS31(Android | 2D Reader (SE4750SR L) | None        |  |
|     | 00C0591103F9            | 192.168.43.68  | FC1171D000199 | RS31(Android | 2D Reader (SE4500)     | None        |  |
|     |                         |                | Devices       | to be gro    | uped                   |             |  |

3) The newly-created group will appear in the Device Group list.

| ≽ Ma         | nage Device Group    |                |                     |              |                    |               |
|--------------|----------------------|----------------|---------------------|--------------|--------------------|---------------|
| Ad           | ld 🖋 Update 👖        | 🖥 Delete 🗹 💙   | ٢                   |              |                    |               |
| Device       | Group                |                |                     |              |                    |               |
| None         |                      |                | ~                   |              |                    |               |
| None<br>RS31 | ⊭1                   |                |                     |              |                    |               |
| N.S.S.T.     | <u> </u>             |                |                     |              |                    |               |
| De           | evice UID            | Device IP      | Serial Number       | Device Name  | Reader Module      | Keypad Type   |
| 000          | D017BEC031           | 192.168.43.6   | unknown             | RK25(Android | 2D Reader (SM2)    | China 25 Keys |
| 000          | D017CF8071           | 192.168.43.227 | B767B12AK8073000007 | RS51_HS(And  | 2D Reader (SR4750) | None          |
| 000          | D017BECAF7           | 192.168.43.180 | FJ1186A000760       | RK25(Android | 2D Reader (MR4750) | Eu 28 Keys    |
|              |                      |                |                     |              |                    |               |
|              |                      |                |                     |              |                    |               |
| roup-        | Device Selected List | L              |                     |              |                    |               |

 By selecting the group, you can click "Update" to modify the name and member devices or click "Delete" to delete it. After you finish settings, click "OK ✓" to save and exit this window.

| &   | A Manage Device Group       |                |                     |              |                        |               |  |  |  |  |
|-----|-----------------------------|----------------|---------------------|--------------|------------------------|---------------|--|--|--|--|
| +   | 🖶 Ada 📝 Update 🏗 Delete 📈 💥 |                |                     |              |                        |               |  |  |  |  |
| De  | Device Group                |                |                     |              |                        |               |  |  |  |  |
| R   | S31# 1                      |                | ~                   |              |                        |               |  |  |  |  |
|     |                             |                |                     |              |                        |               |  |  |  |  |
|     |                             |                |                     |              |                        |               |  |  |  |  |
|     | Device UID                  | Device IP      | Serial Number       | Device Name  | Reader Module          | Keypad Type   |  |  |  |  |
|     | 00D017BEC031                | 192.168.43.6   | unknown             | RK25(Android | 2D Reader (SM2)        | China 25 Keys |  |  |  |  |
|     | 00D017CF8071                | 192.168.43.227 | B767B12AK8073000007 | RS51_HS(And  | 2D Reader (SR4750)     | None          |  |  |  |  |
|     | 00D017BECAF7                | 192.168.43.180 | FJ1186A000760       | RK25(Android | 2D Reader (MR4750)     | Eu 28 Keys    |  |  |  |  |
|     |                             |                |                     |              |                        |               |  |  |  |  |
|     |                             |                |                     |              |                        |               |  |  |  |  |
|     |                             | [              |                     |              |                        |               |  |  |  |  |
| Gro | Group-Device Selected List  |                |                     |              |                        |               |  |  |  |  |
|     | Device UID                  | Device IP      | Serial Number       | Device Name  | Reader Module          | Keypad Type   |  |  |  |  |
|     | 00C059110937                | 192.168.43.154 | FC1174D000600       | RS31(Android | 2D Reader (SE4750SR L) | None          |  |  |  |  |
|     | 00C0591103F9                | 192.168.43.68  | FC1171D000199       | RS31(Android | 2D Reader (SE4500)     | None          |  |  |  |  |
|     |                             |                |                     |              |                        |               |  |  |  |  |
|     |                             |                |                     |              |                        |               |  |  |  |  |